# 台灣歷年人口調查統計及統計表編製

一、台灣歷年人口統計

人民為一個國家或地區組成之重要因素,地區如具有政府形態的 組織,對於該地區內人口都會調查統計或推估,台灣具有政府形態, 始於1624年荷蘭佔領開始,所謂台灣歷史400年之由來。台灣人口 於荷佔終了(1661年)依據文獻記載,當時人口經推估原住民(含 山地原住民及平埔族)約8萬人,移住民約2萬人,合計約10萬人; 1662年2月鄭成功率軍佔領台南,5月鄭成功病逝,10月鄭經來台 繼承體制,1664年1月將原住紮於厦門之部隊及眷屬移到台灣,隨 鄭氏父子二人來台之軍民約3萬2千人。此時,台灣人口約13萬2 千人,至1683年鄭氏政權崩潰,在這23年間,台灣移住民包括自然 增加及新移民推估約12萬至15萬人,超過原住民人數。1684年清 朝正式統治台灣至1895年割讓給日本計212年,此時,台灣人口推 估原住民約45萬人(高估5倍),移住民約255萬人,合計3百萬人。

1895年(明治28年)日本開始統治台灣,1905年(明治38年) 10月1日在台灣全面舉行人口調查統計,調查結果台灣地區(含澎 湖)人口計3,039,751人,其中閩南人約249萬佔82%,客家人約40 萬人佔13%,平埔族約5萬人佔1.5%,山地原住民(含現在所稱平地 原住民)約4萬佔1.2%,日本人5萬7千人佔1.89%,外國人(含中 國人)約1萬佔0.3%。此為台灣史上最早正式人口調查所得人口數, 至大正4年(1915年)10月1日舉行第2次人口調查,此後每五年 舉行一次國勢調查,最後一次為昭和15年(1940年)10月1日台灣 總人口為5,872,084人。

民國 34 年 (1945 年) 8 月 15 日日本投降,10 月 25 日國民政府 接管台灣民國 35 年 10 月 1 日戶籍辦理初次設籍登記,開始辦理戶籍 申辦與登記並開始編製月報表及年終統計表,台灣光復初期即 35 年 10 月人口數為 6,090,860 人至 47 年人口達 1000 萬人,78 年 7 月 17 日台灣人口達 2000 萬人。

二、戶籍人口統計內容演變

戶籍人口統計表種類及表內統計項目,依戶籍登記簿登載內容而 設計,登記簿記載內容,則依戶籍法規定之登記事項及登記項目而設 計,因戶籍法修正涉及登記事項與登記項目之修正,戶籍人口統計表 種類及內容亦隨之修正,統計係將調查所得資料(以戶籍統計言包括 戶籍登記申請、戶口校正、經濟活動調查等)加以分析歸類作成系統 化之數字報表,提供政府施政規劃、政策釐訂及學術研究之用,故戶 政為供給行政。

月報表係依據每月受理之戶籍登記申請書編製,表內統計項目, 隨戶籍法修正而調整,光復時戶籍登記事項計有籍別登記(62年修 正為本籍登記至81年6月29日戶籍法修正廢止)、身分登記(戶籍 法35年1月3日修正前稱人事登記),除現有之出生、認領、收養、 結婚、離婚、死亡、監護,還有繼承登記,62年7月17日戶籍法修 正為指定繼承,至74年6月3日民法修正始廢止。終止收養當時以 撤銷登記辦理,62年戶籍法始增列。遷徙登記包括遷出、遷入及流 動人口登記,不含住址變更,而以變更登記辦理至62年始增列;流 動人口登記原由村里辦公處登記,其後改由分駐派出所登記,86年5 月21日戶籍法修正廢止,正式改為警察業務。月報統計除81年7月 以後廢止本籍登記,不再統計設籍、除籍人數外變動不大,統計表格 時有所調整。

年報表係依據戶籍資料登記項目及實地調查(如經濟活動調查教 育程度查記)所得資料加以統計,年終統計除因戶籍法修正,致戶籍 登記事項及項目修正外,亦常受政策需求而修正,如56年起因經合 會要求辦理經濟活動人口調查,至86年戶籍法修正廢止行職業登記 同時停止辦理,光復後年終統計表分常住人口及現住人口,所謂現住 人口指現住本籍人口及現住非本籍人口,常住人口除現住人口外包括 保留本籍之遷出人口,統計表表首會分別標明,當時很多統計表因實 用性不高,其後停止辦理如外僑人口統計、監禁人口統計、籍別統計 表、行職業統計表等。 三、人口資料統計表編製種類

依據內政部99年4月9日台內戶字第0990055172號函規定,為 戶籍人口統計資料,提供各界使用便利性,應將各項統計資料上網便 於下載。依據內政部規定應提供之項目,編製下列各項表格:

- 1、歷年各村里戶數人口數統計表
- 2、歷年全鄉鎮市村里數、鄰數、男女人口數統計表
- 3、歷年人口成長及結離婚數統計表
- 4、歷年各年齡層人口數統計表
- 5、歷年教育程度統計表
- 6、歷年原住民戶口數統計表

#### 四、各項統計表編製方法

- 1、歷年各村里戶數人口數統計表:
  依據歷年年終統計各村里戶口數統計表編製,各村里戶數人口數,經電腦累計數應與原報表合計數相符,經由本表可了解各村里人口成長情形。
- 2、歷年全鄉鎮市村里數、鄰數、男女人口數統計表: 本表依據歷年年終統計製作,本表人口數應與上表相符,藉由本 表可知歷年行政區域調整情形,如有調整於備註欄註記,並可了 解男女性別比。
- 3、歷年人口成長及結離婚數統計表: 本表應依據歷年每月份月報表統計每年出生、死亡、遷入、遷出 及結離婚對數,藉以算出成長數及各項數字比率。統計本表注意 上年年終人口數+成長數=本年年終人口數,如不相符應重新驗 算,如係原月報統計錯誤,應以遷出入人口數調整。
- 4、歷年各年齡層人口數統計表:

本表依據歷年年終統計年齡表編製,年齡層之劃分係依據兒童福 利法、少年福利法、老人福利法及戶政司前統計科范子華先生所 編「人口統計」一書及各界經常查詢年齡層而劃分,經由本表可 以了解人口組織結構、人口老化情形。 5、歷年教育程度統計表:

本表依據歷年年終統計教育程度表編製,民國 35 年至 85 年統計 對象為 6 歲以上人口;47 年至 56 年統統計表配合就業年齡(12 歲以上)規定,區分為 6-11 歲及 12 歲以上人口;57 年實施九 年義務教育,就業年齡提高為 15 歲以上人口。86 年配合戶籍法 修正廢止教育程度登記,修正為查記 15 歲以上人口,編製時請 注意並於備註欄加註。本表統計合計數應與年齡表核對,如統計 對象為 6 歲以上人口其合計數+年齡表 0 至 5 歲人口數=總人口 數。經由本表可了解人口素質。

- 6、歷年原住民戶口數統計表: 本表依據歷年年終統計原住民戶口數統計表編製,藉以了解原住 民人口之遷徙及成長。
- 7、編製統計表應注意事項:
  - (1) 各表相對數字應相符
  - (2) 各表表首右邊應加註統計資料來源
  - (3)統計對象非全部人口,應加註統計對象(如教育程度表)

| 依據       | 政部 62 年編印『戶籍人口統計實務』             |      |
|----------|---------------------------------|------|
| 項目       | 計算方法                            | 頁次   |
| 出生率 ‰ =  | 全年出生活嬰總數<br>該年年中人口總數 ×1000      | P168 |
| 年中人口總數=( | (上年年底人口數+本年年底人口數)+2             | P162 |
| 死亡率 ‰ =  | 全年死亡人數<br>該年年中人口總數 ×1000        | P178 |
| 自然增加率 ‰= | 全年出生人數-全年死亡人數<br>該年年中人口總數 ×1000 | P196 |

# 五、戶籍人口統計各項比率計算

99年8月27日

第4頁/共27頁

| 移            | 入                 | 率              | ‰ =                    | 全年移入人口數<br>該年年中人口總數            | ×1000 | P194 |
|--------------|-------------------|----------------|------------------------|--------------------------------|-------|------|
| 移            | 出                 | 率              | ‰ =                    | 全年移出人口數<br>該年年中人口總數            | ×1000 | P194 |
| 淨<br>( {     | 移,                | 入率<br>• 移      | ≦ ‰=<br>動率〕            | 全年移入數-全年移出數<br>該年年中人口總數        | ×1000 | P195 |
| 增<br>(       | 加成                | 率長             | ‰ =<br>率〕              | 全年人口增加數<br>該年年初人口總數            | ×1000 | P198 |
| ょ            | 口均                | 掌加             | 數=(,                   | 出生數+移入數)-(死亡數+移出數,             | )     | P195 |
| 該            | 年年                | 王初             | 人口總                    | 惠=上年年底人口數                      |       | P198 |
| 結            | 婚                 | 率              | % =                    | 全年結婚對數<br>該年年中人口總數             | ×1000 | P201 |
| 離            | 婚                 | 率              | ‰ =                    | 全年離婚對數<br>該年年中人口總數             | ×1000 | P201 |
| 人<br>(1<br>會 | ロ<br>4 %<br>, 209 | と化<br>う為<br>ど為 | , 率% =<br>高 齡 衫<br>超高齡 | 65 歲以上人口數<br>                  | ×100  |      |
| 性            | 另                 | 1              | 比 =                    | 該年總人口之男子數<br>該年總人口之女子數         | ×100  | P202 |
| 出            | 生,                | 性另             | 刘比=                    | 該年出生之男嬰數<br>該年出生之女嬰數           | ×100  | P203 |
| 扶            | 着                 |                | 比 =                    | 0至14歲人口數+65歲以上人口數<br>15至64歲人口數 | ×100  | P203 |

| 保護工作表 | : | 1 | • | 工具- | →保護工 | 作表 |
|-------|---|---|---|-----|------|----|
|-------|---|---|---|-----|------|----|

| 29 N | ticrosa | di Exc | el 990        | )812人(          | 統計表:            | da        |          |         |                                     |          | 15 |      | 自憲優   |
|------|---------|--------|---------------|-----------------|-----------------|-----------|----------|---------|-------------------------------------|----------|----|------|-------|
| 標    | 借證      |        |               | • 1             | 1 • B           | 1 1 1     | EBB      | E \$    | x , % 创 课 课 🗉 · 🔷 · 🛆 · .           |          | 12 |      |       |
| 1    | 檔案在     | )編朝    | 征) 檢          | 視(20)指          | <b>試 (1)</b> 楷書 | LO IL     | 机的通用     | 4(D) 視音 | NAD 就明(H)                           |          | UK | E    | _ 8 × |
|      | # E     | 88     | 0.*           | * =             | 6 4 -           | + 15 3    | 自戰修訂     | CD + 4  | 🖪 100% - 🕲 . 🖨 ta ta 🖉              | 60 Mar 5 | 2  |      |       |
|      | 15      | -      |               | =               |                 |           | 単調中的     |         | (PRESERVE)                          |          |    |      |       |
|      | A       | B      | C             | Ð               | E               | 1 1       | 稽核(LD)   |         | 保護日共用活費簿(5)                         | 1        | K  | L    | м     |
|      | 查前      | 縣      | <u>т</u> ш \$ | 甲原乌             | 村都ノ             | (1)       | 「「「「「「」」 |         | 計表 依接年终人口或计                         |          |    |      |       |
| 1    | *       |        |               |                 | 1               | 3         | 雲項(0)    |         |                                     |          |    |      |       |
| 2    | 4       | 41     | PAP<br>41     | 戶數              | A 21            |           | \$       | 1000 1  | . a                                 |          |    |      |       |
| 5    | 101     | 354.   | 35.           | 1205            | 合 町             | 5         | 5022     | 00.7    |                                     |          |    |      | -     |
| 4    | 35      | 10     | 146           | 1785            | 10137           | 5060      | 5077     | 99.1    | 官田村14章。二鎮村12章                       |          | 1  |      | -     |
| 5    | 36      | 10     | 146           | 1925            | 10832           | 5420      | 5412     | 100.1   | 增山村20群、大崎村10群                       | -        | 1  |      |       |
| 6    | 37      | 10     | 146           | 2016            | 11319           | 5659      | 5660     | 100.0   | 隆田村16群 - 東庄村15群                     |          |    |      | -     |
| 7    | 38      | 10     | 146           | 2034            | 11668           | 5847      | 5821     | 100.4   | 西庄村12群,被林村10群                       |          | -  |      |       |
| 8    | 39      | 10     | 146           | 2034            | 12042           | 6051      | 5991     | 101.0   | 波頭村25群 • 杜子村12群                     |          |    |      |       |
| 9    | 40      | 10     | 146           | 2257            | 12791           | 6430      | 6361     | 101.1   |                                     |          |    |      |       |
| 10   | 41      | 11     | 148           | 2265            | 13171           | 6633      | 6538     | 101.5   | 41/1/15潮山村劃分為潮山村15                  |          |    |      |       |
| 11   | 42      | 11     | 148           | 2345            | 13708           | 6883      | 6825     | 100.8   | 弊及嘉南村7弊                             |          |    |      |       |
| 12   | 43      | 11     | 178           | 2442            | 14486           | 7310      | 7176     | 101.9   | 43/6/1各村全面行政医及門牌                    |          |    |      |       |
| 13   | 44      | 11     | 178           | 2488            | 14828           | 7403      | 7425     | 99.7    | 調整為官田村23群、二統村14                     |          |    |      |       |
| 14   | 45      | 11     | 178           | 2577            | 15282           | 7585      | 7697     | 98.5    | 命·湖山村20冊·大司村12<br>- 数、支払村7数、降田村74数、 |          |    |      |       |
| 15   | 46      | 11     | 178           | 2621            | 15701           | 7761      | 7940     | 97.7    | 東庄村17都、西庄村13都、拔                     |          |    |      |       |
| 16   | 47      | 11     | 178           | 2762            | 16432           | 8194      | 8238     | 99.5    | 林村10幕、波璜村26都及壮子                     |          |    |      | -     |
| 17   | 48      | 11     | 178           | 2916            | 17158           | 8579      | 8579     | 100.0   | 村12年                                |          |    |      |       |
| 18   | 49      | 11     | 178           | 2971            | 17868           | 9031      | 8837     | 102.2   |                                     |          |    |      |       |
| 19   | 50      | 11     | 178           | 3165            | 18646           | 9398      | 9248     | 101.6   |                                     | 10.75    |    |      |       |
| • •  | (F)     | YYU    | 式長館會          | 8/各類            | 人口成長期           | 反原住民      | :/ 各村成   | :長敷/燈   | 年年前層人教育程度人婚姻狀況/                     | 1+       |    |      | P     |
| 僧    | 圖(民)+   | 80     | 快取            | 副業(U)・          |                 |           |          | 0-2     | · <u>·</u> · = ···· :: • • · ·      |          |    |      |       |
| 1136 | د       | × .    |               | -15             |                 |           |          |         |                                     |          | L. | AF\$ |       |
| Z    | 、男      | 前ノ     | く浴            | 碼               |                 |           |          |         |                                     |          |    |      |       |
| 1    | 6cipeo  | di Exe | el - 99(      | )812 <b>K</b> I | 16631 📚         | da        |          |         |                                     |          | -  |      | 306   |
| 標    | 俗體      |        |               | - 14            | - B             | 111       | EII      | E \$    | ×,18月 律律 Ⅲ·▲·▲·                     |          | 16 |      |       |
|      | 檔案在     | ) 編朝   | (正) 檢         | 視(20)指          | <b>試 (1)</b> 格别 | (Q) I,    | (0) 資料   | (D) 視音  | KUEO 試明(ED                          |          | UL | Ę.   | _ 8 × |
| D    | # E     | 88     | 0 4           | X B             |                 | · · · · · | E fo     | 24 X4 M | • 🕄 100% • 🕄 . 🖬 ta ta 🗠            | 6 Hi S   | 2  |      |       |
|      | H9      | -      | 1             | = -1            | ear             | 19/69*    | 1001     | -       | -                                   |          |    |      |       |
|      | 0       | B      | 6             | -10             | 4               | 2.        | G        | н       |                                     |          | N. | 4    | M -   |

| 2  | 年  | 村  | 弊   | -     | 人     | 17   | 數    | 14 01 11 | <u>.</u>                          |  |  |
|----|----|----|-----|-------|-------|------|------|----------|-----------------------------------|--|--|
| 3  | 份  | 數  | 數   | P 10. | 合 計   | 男    | 女    | TE MIR   | * *                               |  |  |
|    | 35 | 10 | 146 | 1785  | 10137 | 5060 | 5077 | 99.      | 彩旗工作技 🛛 🖾                         |  |  |
| 2  | 36 | 10 | 146 | 1925  | 10832 | 5420 | 5412 | 100.1    | R Neco                            |  |  |
| Ê  | 37 | 10 | 146 | 2016  | 11319 | 5659 | 5660 | 100.0    | (D+特 FI                           |  |  |
| ŝ  | 38 | 10 | 146 | 2034  | 11668 | 5847 | 5821 | 100.4    | M 方彻底中回                           |  |  |
|    | 39 | 10 | 146 | 2034  | 12042 | 6051 | 5991 | 101.0    | 2014(可省略)(E)                      |  |  |
| ř. | 40 | 10 | 146 | 2257  | 12791 | 6430 | 6361 | 101.     | Deve                              |  |  |
| )  | 41 | 11 | 148 | 2265  | 13171 | 6633 | 6538 | 101.5    | 11/17/10/10/11 91/10 9/90/00/115  |  |  |
| 1  | 42 | 11 | 148 | 2345  | 13708 | 6883 | 6825 | 100.8    | 弊及嘉南村7弊                           |  |  |
| 2  | 43 | 11 | 178 | 2442  | 14486 | 7310 | 7176 | 101.9    | 43/6/1各村全面行政區及門牌                  |  |  |
| 3  | 44 | 11 | 178 | 2488  | 14828 | 7403 | 7425 | 99.7     | 調整為官田村23群、二鎮村14                   |  |  |
| ŧ  | 45 | 11 | 178 | 2577  | 15282 | 7585 | 7697 | 98.5     | 聲·湖山村20醇·大响村12<br>載、東山村7載、隆田村24載、 |  |  |
| 5  | 46 | 11 | 178 | 2621  | 15701 | 7761 | 7940 | 97.7     | 東庄村17幕。西庄村13都。拔                   |  |  |
| 5  | 47 | 11 | 178 | 2762  | 16432 | 8194 | 8238 | 99.5     | 林村10都、波頭村26都及壮子                   |  |  |
| 1  | 48 | 11 | 178 | 2916  | 17158 | 8579 | 8579 | 100.0    | 村12年                              |  |  |
| 3  | 49 | 11 | 178 | 2971  | 17868 | 9031 | 8837 | 102.2    |                                   |  |  |
| 9  | 50 | 11 | 178 | 3165  | 18646 | 9398 | 9248 | 101.6    |                                   |  |  |

| 3  | ÷ 🖬 , | 6.4 | CA 🖤       | XID  | B 4 10  | • TR 4   | E 6   | 21 21 11    | 🚜 100% 🔹 🕄 . 😋 🛤 📾 🖃                                                                                                    | <b>Ch</b> do 🖸 | 101.0 |               |   |
|----|-------|-----|------------|------|---------|----------|-------|-------------|----------------------------------------------------------------------------------------------------|----------------|-------|---------------|---|
| _  | H9    |     |            | = =1 | CE9="", | . F9/69* | 1000. |             |                                                                                                    |                |       | 1.12          | 1 |
|    | â     | B   | C          | D    | Е       | F        | 0     | н           | 1                                                                                                    | . I.           | K     | ( <u>1</u> 2) | M |
| 1  | 查南    | 縣 1 | ; m #      | 单层 年 | 村祭人     | 口數       | 及性名   | 日比航         | 针表 收留年终人口放射                                                                                                    |                |       |               |   |
| 2  | 年     | 材   | <b>A</b> F |      | 人       | 17       | 數     | 14 - 41 - 1 |                                                                                                    |                |       |               |   |
| 38 | 份     | 數   | 數          | ア数   | 合 計     | 男        | 女     | 性別比         | * *                                                                                                    |                |       |               |   |
| į. | 35    | 10  | 146        | 1785 | 10137   | 5060     | 5077  | ( Dif Late  | 16 CQ                                                                                                    | 1              |       |               |   |
|    | 36    | 10  | 146        | 1925 | 10832   | 5420     | 5412  | 10 197940   | (一次當時個)                                                                                                    |                |       |               |   |
| 1  | 37    | 10  | 146        | 2016 | 11319   | 5659     | 5660  | 10          |                                                                                                    |                |       |               |   |
|    | 38    | 10  | 146        | 2034 | 11668   | 5847     | 5821  | 16 建浓色。     | 的基色生活发展,這個國家有些含的影響。                                                                                                    |                |       |               |   |
| 6  | 39    | 10  | 146        | 2034 | 12042   | 6051     | 5991  | 10          | (國際黨, 委翰德利大小將廣州(1))                                                                                                    | -              |       |               |   |
|    | 40    | 10  | 146        | 2257 | 12791   | 6430     | 6361  | 10          |                                                                                                    |                |       |               |   |
| 5  | 41    | 11  | 148        | 2265 | 13171   | 6633     | 6538  | 101.5       | an in the second second s | 1              |       |               |   |
| 1  | 42    | 11  | 148        | 2345 | 13708   | 6883     | 6825  | 100.8       | 群及嘉南村7郡                                                                                                    |                |       |               |   |
| 2  | 43    | 11  | 178        | 2442 | 14486   | 7310     | 7176  | 101.9       | 43/6/1各村全面行政镇及門牌                                                                                                    |                |       |               |   |
| 3  | 44    | 11  | 178        | 2488 | 14828   | 7403     | 7425  | 99.7        | 調整為官田村23郡、二鎮村14                                                                                                    |                |       |               |   |
| ŧ. | 45    | 11  | 178        | 2577 | 15282   | 7585     | 7697  | 98.5        | ● 潮山村20年 · 大崎村12                                                                                                    |                |       |               |   |
| 5  | 46    | 11  | 178        | 2621 | 15701   | 7761     | 7940  | 97.7        | 北庄村17章 西庄村13章 拔                                                                                                    |                |       |               |   |
| 6  | 47    | 11  | 178        | 2762 | 16432   | 8194     | 8238  | 99.5        | 林村10篇、波頭村26都及社子                                                                                                    |                |       |               |   |
| 7  | 48    | 11  | 178        | 2916 | 17158   | 8579     | 8579  | 100.0       | 村12都                                                                                                    |                |       |               |   |
| 8  | 49    | 11  | 178        | 2971 | 17868   | 9031     | 8837  | 102.2       |                                                                                                    |                |       |               |   |
| a. | 50    | 11  | 178        | 3165 | 18646   | 9398     | 9248  | 101.6       |                                                                                                    |                |       |               |   |

# 3、再次確認密碼

#### 要修改保護的儲存格時要先取消保護:

# 1、工具→保護→取消保護工作表

| 1.5 | 100 HO | 88 | <b>DA</b> (21) | X 92  | FCES=11 | FG   | 国際修訂             |           | 2 100% • (?) . He ta ta 2        | 0 10 2 | - 0- · |   |   |
|-----|--------|----|----------------|-------|---------|------|------------------|-----------|----------------------------------|--------|--------|---|---|
| -   | A      | В  | C              | Ð     | E       | 1 1  | 書板 GD            | •         | 保護活貨簿(図)                         | 1      | ĸ      | L | М |
|     | 查南     | 縣官 | с ш #          | 羊肚斗   | 村都ノ     |      | 曾益集(I).<br>青坂(O) | - #       | 計表 张建年终人口或封                      |        |        |   |   |
| 2   | 年      | 村  | 教              | -     | 人       | n (  | \$               | 14        |                                  |        |        |   |   |
| 8   | 份      | 數  | 數              | P 10. | 合 計     | 另    | 女                | 10-101-10 | <b>*</b> 3                       |        |        |   | 1 |
| i.  | 35     | 10 | 146            | 1785  | 10137   | 5060 | 5077             | 99.7      | 官田村14篇、二鎮村12篇                    |        |        |   |   |
| 2   | 36     | 10 | 146            | 1925  | 10832   | 5420 | 5412             | 100.1     | 谢山村20篇、大崎村10都                    |        |        |   | - |
| Ê   | 37     | 10 | 146            | 2016  | 11319   | 5659 | 5660             | 100.0     | 隆田村16郡 · 東庄村15郡                  |        |        |   |   |
| ŝ.  | 38     | 10 | 146            | 2034  | 11668   | 5847 | 5821             | 100.4     | 西庄村12群、拔林村10群                    |        |        |   |   |
| §., | 39     | 10 | 146            | 2034  | 12042   | 6051 | 5991             | 101.0     | 波頭村25年 - 柱子村12年                  |        |        |   |   |
|     | 40     | 10 | 146            | 2257  | 12791   | 6430 | 6361             | 101.1     |                                  |        |        |   |   |
| Í.  | 41     | 11 | 148            | 2265  | 13171   | 6633 | 6538             | 101.5     | 41/1/15潮山村劃分為潮山村15               |        |        |   |   |
|     | 42     | 11 | 148            | 2345  | 13708   | 6883 | 6825             | 100.8     | 弊及嘉南村7郡                          |        |        |   |   |
| 1   | 43     | 11 | 178            | 2442  | 14486   | 7310 | 7176             | 101.9     | 43/6/1各村全面行政區及門牌                 |        |        |   |   |
| -   | 44     | 11 | 178            | 2488  | 14828   | 7403 | 7425             | 99.7      | 調整為官田村23群、二鎮村14                  |        |        |   |   |
|     | 45     | 11 | 178            | 2577  | 15282   | 7585 | 7697             | 98.5      | 聲·湖山村20醇·大响村12<br>數、支払行為、陽田村74載、 |        |        |   |   |
|     | 46     | 11 | 178            | 2621  | 15701   | 7761 | 7940             | 97.7      | 東庄村17群、西庄村13群、拔                  |        |        |   |   |
|     | 47     | 11 | 178            | 2762  | 16432   | 8194 | 8238             | 99.5      | 林村10幕、渡頭村26都及社子                  |        |        |   |   |
|     | 48     | 11 | 178            | 2916  | 17158   | 8579 | 8579             | 100.0     | 村12章                             |        |        |   |   |
|     | 49     | 11 | 178            | 2971  | 17868   | 9031 | 8837             | 102.2     |                                  |        |        |   |   |
|     | 50     | 11 | 178            | 3165  | 18646   | 9398 | 9248             | 101.6     |                                  |        |        |   |   |

#### 2、輸入密碼

| 慌作 | 皆纏  |       |            | - 14   | 4 P          | 7 U I       | 1.11.12    | 田市市      | · 22 1 1 1 1 1 1 1      |          | UE  |                    |       |
|----|-----|-------|------------|--------|--------------|-------------|------------|----------|-------------------------|----------|-----|--------------------|-------|
| •  | 檔案在 | ) 編輯  | (E) 檢(     | 視(1) 指 | 汉田 楷学        | 具工 (2))     | (1) 資料     | (D) 視窗   | W)說明(H)                 |          | -   |                    | _ 8 > |
| 3. | ÷9. | 8 8   | DA 🗢       | X 80   | <b>₿</b> ₫ 0 | • · · · · · | <i>f</i> . | 14 24 🏙  | 🚜 100% 🔹 😨 . 🛤 🖬 📾 🛤    | 0 to [2] | 物品。 |                    |       |
| _  | H9  |       |            | = -1   | (E9-         |             | 100)       |          |                         |          |     |                    |       |
|    | â   | B     | C          | D      | Ε            | 5           | 0          | H        | 1                       | - L      | ĸ   | - 1 <b>- 1</b> - 1 | M.    |
| 1  | 查击  | 縣官    | C 111 9    | ₩ 歴 年  | 村祭ノ          | 口數          | 及性别        | 目比税      | 計表 使建牛井人口的补             |          |     |                    |       |
| 2  | 年   | 村     | <b>A</b> F | 0 44   | 人            | p           | 裁          | 14 23 14 |                         |          |     |                    |       |
| 3  | 份   | 數     | 數          | PR     | 合計           | 男           | 女          | HE MI IC | * *                     |          |     |                    |       |
| 4  | 35  | 10    | 146        | 1785   | 10137        | 5060        | 5077       | 99.7     | 安田村14年,二桂村19年           |          |     |                    | 1     |
| 5  | 36  | 10    | 146        | 1925   | 10832        | 5420        | 5412       | 100.1    |                         |          |     |                    | 1     |
| 5  | 37  | 10    | 146        | 2016   | 11319        | 5659        | 5660       | 100.0    | (MD) 1                  |          |     |                    | -     |
| 7  | 38  | 10    | 146        | 2034   | 11668        | 5847        | 5821       | 100.4    | 確定 取消                   |          |     |                    |       |
| 8  | 39  | 10    | 146        | 2034   | 12042        | 6051        | 5991       | 101.0    | 波頭村25弊、社子村12弊           |          |     |                    |       |
| 9  | 40  | 10    | 146        | 2257   | 12791        | 6430        | 6361       | 101.1    |                         |          |     |                    | . 1   |
| 0  | 41  | 11    | 148        | 2265   | 13171        | 6633        | 6538       | 101.5    | 41/1/15湖山村創分為湖山村15      |          |     |                    |       |
| 1  | 42  | 11    | 148        | 2345   | 13708        | 6883        | 6825       | 100.8    | 都及嘉南村7郡                 |          |     |                    |       |
| 2  | 43  | 11    | 178        | 2442   | 14486        | 7310        | 7176       | 101.9    | 43/6/1各村全面行政區及門牌        |          |     |                    |       |
| 3. | 44  | 11    | 178        | 2488   | 14828        | 7403        | 7425       | 99.7     | 调整為官田村23群、二鎮村14         |          |     |                    |       |
| 4  | 45  | 11    | 178        | 2577   | 15282        | 7585        | 7697       | 98.5     | 聲·湖山村20醇·大崎村12          |          |     |                    |       |
| 5  | 46  | 11    | 178        | 2621   | 15701        | 7761        | 7940       | 97.7     | # · あわれ / # · 陸田村24 # · |          |     |                    |       |
| 6  | 47  | 11    | 178        | 2762   | 16432        | 8194        | 8238       | 99.5     | 林村10年、波頭村26都及社子         |          |     |                    |       |
| 7  | 48  | 11    | 178        | 2916   | 17158        | 8579        | 8579       | 100.0    | #12#                    |          |     |                    |       |
| 8  | 49  | 11    | 178        | 2971   | 17868        | 9031        | 8837       | 102.2    |                         |          |     |                    |       |
| 4  |     | 1 LTB | い長端を       | 8/各語   | 人口成長書        | 1/原住民       | /各村胡       | 長勤/歴史    | 年年前層/約會程度/婚姻状況/         | 14       |     |                    | 100 1 |

- 1、提醒要記住密碼,忘記密碼無法開啟
- 2、鎖定欄打勾,保護狀態無法輸入
- 3、鎖定欄取消打勾,保護狀態才可輸入
- 4、隱藏欄打勾,保護狀態無法看見內容
- 5、隱藏欄位 D 欄的方法
- 6、欄位加上絕對值用F4 7、shift-選定全部範圍
- 8、ctrl-跳格選定範圍 9、f4-全部公式加絕對值
- 10、公式複製-儲存格下方+拉;或是儲存格下方+快點二下
- 11、圖的範圍可以先選定
- 12、避免輸入空白鍵,用縮排;如果已經有很多空白鍵時,用取代方 式>尋找目標欄>用空白鍵輸入>取代欄>不輸入
- 13、同一儲存格要分成二行時-游標在要分行的位置按 alt+enter

人口成長趨勢表:應輸入修改機關名稱、村數、鄰數、戶數、男女數及備註(請自行依各所情況輸入);99年起人口數合計請自行從98年度合計複製到99年合計;98年以前合計不用輸入。

| Di a | Water/cr |                                          | ev 444   | 1 14  | an deal   |           | Lots salar | Lorsy Millerer |                                    |               | CI-      | F | - tarts |
|------|----------|------------------------------------------|----------|-------|-----------|-----------|------------|----------------|------------------------------------|---------------|----------|---|---------|
| - 1  | a mil    | () () () () () () () () () () () () () ( | (E) 1701 | ¥ Da  | LALW TERM | 1521 IL-9 | 町町         | PULO 110,000   |                                    | and the local | MUSHE    |   | -(0)    |
|      | AL       |                                          | XJ       |       | あれて田田     | R 5 11 2  | 人口教7       | - 14 SI 11- 14 | 封表 估绪条终人口接针                        | 404, 404 ( 20 | COLUMN + |   |         |
|      | A        | В                                        | C        | D     | Е         | F         | G          | н              | 1                                  | 1             | K        | L | М.      |
|      | 查南       | 縣                                        | C 111 9  | ■ 歴 年 | 村解人       | 口數        | 及性名        | 目比税            | 計表 根基牛林人口放射                        |               |          |   |         |
| 2    | 年        | 村                                        | 蔛        |       | 人         | t7        | 數          | 14 44 44       |                                    |               |          |   | 1       |
| 3    | 份        | 数                                        | 數        | 戶政    | 合 計       | 另         | 女          | 性別比            | * *                                |               |          |   |         |
| 1    | 35       | 10                                       | 146      | 1785  | 10137     | 5060      | 5077       | 99.7           | 官田村14群、二雄村12舞                      |               |          |   |         |
| 5    | 36       | 10                                       | 146      | 1925  | 10832     | 5420      | 5412       | 100.1          | 湖山村20都、大崎村10都                      |               |          |   |         |
| ;    | 37       | 10                                       | 146      | 2016  | 11319     | 5659      | 5660       | 100.0          | 隆田村16郡·東庄村15郡                      |               |          |   |         |
| ć.   | 38       | 10                                       | 146      | 2034  | 11668     | 5847      | 5821       | 100.4          | 西庄村12群、被林村10群                      |               |          |   |         |
| Ř.   | 39       | 10                                       | 146      | 2034  | 12042     | 6051      | 5991       | 101.0          | 波頭村25祭 · 桂子村12祭                    |               |          |   |         |
| E    | 40       | 10                                       | 146      | 2257  | 12791     | 6430      | 6361       | 101.1          |                                    |               |          |   |         |
| 0    | 41       | 11                                       | 148      | 2265  | 13171     | 6633      | 6538       | 101.5          | 41/1/15潮山村劃分為潮山村15                 |               |          |   |         |
| 1    | 42       | 11                                       | 148      | 2345  | 13708     | 6883      | 6825       | 100.8          | 都及嘉南村7都                            |               |          |   |         |
| 2    | 43       | 11                                       | 178      | 2442  | 14486     | 7310      | 7176       | 101.9          | 43/6/1各村全面行政區及門牌                   |               |          |   |         |
| 3    | 44       | 11                                       | 178      | 2488  | 14828     | 7403      | 7425       | 99.7           | 调整為官田村23群、二鎮村14                    |               |          |   |         |
| 4    | 45       | 11                                       | 178      | 2577  | 15282     | 7585      | 7697       | 98.5           | 弊・湖山村20弊・大崎村12                     |               |          |   |         |
| 5    | 46       | 11                                       | 178      | 2621  | 15701     | 7761      | 7940       | 97.7           | 帶·表和村1帶、陸田村24軒。<br>◆庄村17篇、西庄村13篇、初 |               |          |   |         |
| 5    | 47       | 11                                       | 178      | 2762  | 16432     | 8194      | 8238       | 99.5           | 林村10都、波頭村26都及社子                    |               |          |   |         |
| 7    | 48       | 11                                       | 178      | 2916  | 17158     | 8579      | 8579       | 100.0          | 村12章                               |               |          |   |         |
| 8    | 49       | 11                                       | 178      | 2971  | 17868     | 9031      | 8837       | 102.2          |                                    |               |          |   |         |
| 4    | P. H)    | 人口日                                      | 以長館劇     | 数/各類  | 人口成長期     | 以原住民      | / 各村成      | 長數/歷5          | 4年齡層/教育程度/婚姻狀況/                    | 4             |          |   | -       |

### 人口成長趨勢圖:應輸入部份1、官田鄉修改為各所鄉鎮市名稱

| BE M           | licroso    | dt Exce | el - 99    | 0812人                | (統計 衣          | xls.      |                                          |                   |                            |                       |       | 6     |    |       |
|----------------|------------|---------|------------|----------------------|----------------|-----------|------------------------------------------|-------------------|----------------------------|-----------------------|-------|-------|----|-------|
| 100            | 開始新        | He L () | 項目         | 10.0 - 5             |                |           |                                          |                   |                            |                       |       | 2.0   |    |       |
| 围              | 檔案在        | ) (論輯   | (12) 械     | 視的                   | 款(D) 格計        | RO I      | 與(II) 圖導                                 | (C) 港窗            | (90) 説明(11)                |                       | đ     | NE    | E  | _ # X |
| 標橋             | 皆體         |         |            | - 1                  | 8.5 - 1        | 111       |                                          | 111 11 7          | 1 10 21 00                 | Ø E • ◊ • ▲ • .       |       |       |    |       |
|                | - 12       | 61.00   | (A. 🗘      | X 电                  | B. 4 1         | * (D+ + ) | 1 I II .                                 | 21 52 40          | - ÷                        | · (2) .   to to to in | 15.16 | 1812. |    |       |
| 3              | 表標見        |         | 1          |                      |                |           |                                          |                   |                            | 0.040                 |       |       |    |       |
|                | A          | B       | C          | Ð                    | E              | F         | ¢                                        | H.                |                            | 1                     | 1     | K     | L  | м •   |
|                | <b>*</b> # | # 1     | r 111 1    | <b>林 康</b> 年         | 村都。            | 人口動       | 及性名                                      | 月比税               | 計表 世                       | ***                   |       |       |    |       |
| 2              | *          | -       | 45         | 2000                 | 1              | 0         | <b>\$</b> 1                              | 000000000         |                            | 1                     |       |       |    |       |
| 3              | 扮          | -       | -          | 戸敷                   | A #            |           | +                                        | 性别比               | -                          | *                     |       |       |    |       |
| 74             | -          |         | 1.945      | -                    | 10 -1          |           | 1.2                                      |                   |                            |                       |       |       |    |       |
| 74             |            |         |            | 臺市                   | ,縣官            | 田鄉        | 歷年人                                      | 口成                | 远趨勢岡                       |                       |       |       |    |       |
| 73             |            | 15      |            | 1000000              |                |           |                                          |                   |                            |                       |       |       |    |       |
| 76             | 70         | 款       |            |                      |                |           |                                          |                   |                            |                       |       |       |    | -     |
| $\overline{n}$ | 300        | 00      |            |                      |                |           |                                          |                   |                            |                       |       |       |    | -     |
| 78             |            |         |            |                      |                |           |                                          |                   |                            |                       |       |       |    |       |
| 79             | 25.0       | hn      |            |                      |                | 1         |                                          |                   |                            |                       |       |       |    |       |
| 80             | 200        |         |            |                      |                | 1         |                                          |                   |                            | 7                     |       |       |    |       |
| 81             |            |         |            |                      | 1              |           |                                          |                   |                            | — <del>*</del>        |       |       |    |       |
| 82             | 200        | 00      |            |                      | -f             |           |                                          |                   |                            |                       |       |       |    |       |
| 83             | 12.359     |         |            |                      |                |           |                                          |                   |                            | - 合計                  |       |       |    |       |
| 84             | 1          |         |            | 1                    |                |           |                                          |                   |                            |                       |       |       |    |       |
| 85             | 150        | 00      |            | 1                    |                |           | <                                        |                   |                            | -                     |       |       |    |       |
| 86             |            |         | 1          |                      |                | 1         | -                                        |                   |                            |                       |       |       |    |       |
| - 200          | 1.00       | 11 2    | 1          |                      | 1              | -         |                                          |                   |                            |                       |       |       |    |       |
| or             | 100        | 00      | -          | - /                  | 1-             |           |                                          |                   |                            |                       |       |       |    |       |
| 88             |            | 1.000   | 17.00.4021 | 10 / 20 A            | i materia      | 67002±1   | a/sete                                   |                   | ar dar minister / win wird | THE / NEWNERICE /     | 121   |       |    | 100   |
| 1.601          | W(P) -     | ba      | (128日)     | 國際的於                 | 11111111111111 |           |                                          | Charles A Charles |                            | A DE A SHOKALADE/     |       |       |    |       |
| 1045           | se(E) +    | 146.163 | THERE      | THE REAL PROPERTY OF |                |           | 1. 1. 1. 1. 1. 1. 1. 1. 1. 1. 1. 1. 1. 1 |                   |                            |                       |       | 1 64  | 10 |       |
|                |            |         |            |                      |                |           |                                          |                   |                            |                       |       |       |    |       |

2、因為每個戶所人口數不同,座標格式會自動設定,要修改請在人口數之下的數字上按右鍵(或是快按左鍵二下)→點選座標軸格式

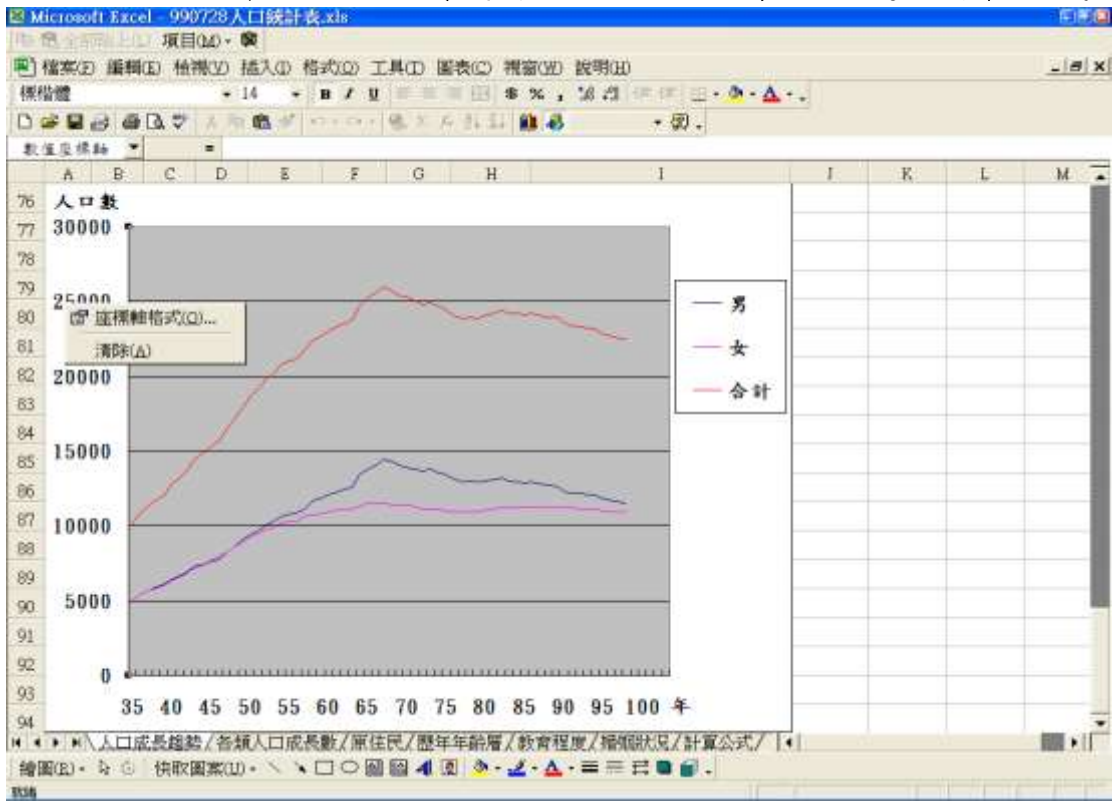

3、修改主要刻度問距及次要刻度問距為適合各所人口數,如永康所可以修改主要刻度問距為50000及次要刻度問距為5000

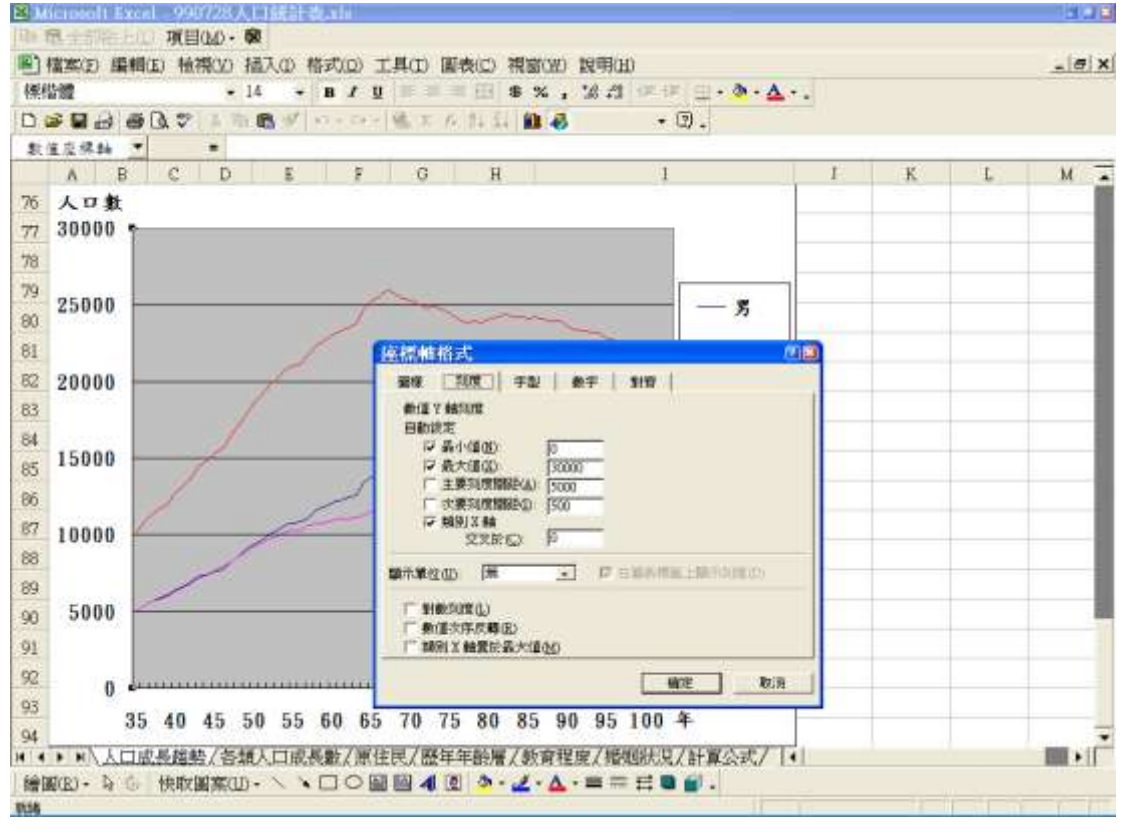

# 各類人口成長數表:

| ň  | SRC         | and in  | TTO I  | #日30+                  |          | in second |         |        |       |           |       |            |     |         |              |        | 5   | 1 |     | -   |
|----|-------------|---------|--------|------------------------|----------|-----------|---------|--------|-------|-----------|-------|------------|-----|---------|--------------|--------|-----|---|-----|-----|
| 52 |             |         | 111    | No in the local of the | 18       |           | i an in |        | an in |           | 11 10 | 10.10      | 1.6 | 24221   | 2            | 1      | Vo- |   |     |     |
|    | No. of Lot. |         | ances. | 10.000                 |          | 100.00    | -       |        |       |           | 11000 | *F *F   ++ |     | -       |              | 1      | 200 |   |     | 1.1 |
| P  | 14.75       | (日) (書) | 輔(臣)   | 檢視(立)                  | 插入0      | 0 相對(10   | I II    | 100 通用 | (D) 7 | REAL CALO | 常明秋日  | )          |     |         |              |        | -   |   | -   | 16  |
| 1  | 31          | 3 63 6  | 9 🖪    | 型 美国                   | <b>四</b> | 0 200     | - 4     | EAI    | 24 X4 | 1 37      | 5%    | • 3.       | 12  | ta ta 🖃 | <b>G</b> (1) | 2 10 6 | a.  |   |     |     |
|    | A1          |         | -      |                        | 白南縣      | 官田御居      | 年人で     | 成長数:   | 站线    | 接册款及      | 其近岸   | 统计表        | 12  | 建年终户    | 若人           | 口統計及   | 月続計 |   |     |     |
| 0  | 4           | в       | C      | D                      | E        | F         | G       | H      | I     | 1         | K     | L.         | H   | N       | 0            | P      | Q I |   | U   |     |
|    |             | 台南      | 縣官     | 田郷屋年                   | 人口       | 成長数       | · 纬/    | *给到素   | t 及其  | 比率統       | 计表    |            | *** | 最人は統計   | 表月:          |        |     |   |     |     |
|    |             | 現住      | -      | ##                     |          | 元七        | -       | 違人     |       | 連出        |       | 大長数        | -   | 站场      | -            | **     |     |   |     | F   |
|    | +9          | L D     | 人數     | *** :                  | 人數       | 死亡率 1     | 人數      | 通入年1   | 人數    | 通出半1      | 人數    | 成長年二       | 對數  | ****    | 對數           | 林井1    | 1   |   |     |     |
|    | 35          | 10137   |        | -                      | -        | -         |         | -      | -     | -         | -     |            | -   |         | -            |        |     |   |     |     |
|    | 36          | 10832   | 460    | 43.87                  | 182      | 17.38     | 679     | 64.76  | 262   | 24.99     | 695   | 68.56      | 201 | 19,17   | 12           | 1.14   |     |   |     |     |
|    | 37          | 11319   | 538    | 48.58                  | 151      | 13.63     | 556     | 50.20  | 456   | 41.17     | 487   | 44.96      | 182 | 16.43   | 4            | 0.36   |     |   |     |     |
|    | 38          | 11668   | 516    | 44.89                  | 150      | 13.05     | 554     | 48.20  | 571   | 49.68     | 349   | 30.83      | 157 | 13.66   | 2            | 0.17   |     |   |     |     |
|    | 39          | 12042   | 597    | 50.36                  | 140      | 11.81     | 659     | 55, 59 | 742   | 62.59     | 374   | 32.05      | 144 | 12.15   | 8            | 0,67   |     |   |     |     |
|    | 40          | 12791   | 679    | 54.69                  | 142      | 11.44     | 954     | 76.83  | 742   | 59.76     | 749   | 62.20      | 146 | 11.76   | 8            | 0, 64  |     |   |     |     |
|    | 41          | 13171   | 648    | 49.92                  | 155      | 11.94     | 944     | 72.72  | 1057  | 81.43     | 380   | 29.71      | 153 | 11.79   | 2            | 0.15   |     |   |     |     |
|    | 42          | 13708   | 607    | 45.17                  | 124      | 9.23      | 811     | 60.34  | 757   | 56.33     | 537   | 40.77      | 145 | 10.79   | 3            | 0.22   |     |   |     |     |
|    | 43          | 14486   | 755    | 53.56                  | 132      | 9.36      | 821     | 58.24  | 666   | 47.24     | 778   | 56.76      | 160 | 11.35   | 19           | 0.71   |     |   |     |     |
|    | 44          | 14828   | 739    | 50.42                  | 128      | 8, 73     | 857     | 58.47  | 1128  | 76.82     | 342   | 23.61      | 153 | 10.44   | 3            | 0.20   |     |   |     |     |
|    | 45          | 15282   | 748    | 49.68                  | 112      | 7.44      | 1005    | 66, 76 | 1187  | 78.84     | 454   | 30, 62     | 155 | 10.30   | 9            | 0.60   |     |   |     |     |
|    | 46          | 15701   | 730    | 47.12                  | 123      | 7.94      | 760     | 49.06  | 948   | 61.19     | 419   | 27.42      | 172 | 11.10   | 2            | 0.13   |     |   |     |     |
|    | 47          | 16432   | 752    | 46.81                  | 146      | 9.09      | 1034    | 64.36  | 909   | 56.58     | 731   | 46.56      | 135 | 8.40    | 1            | 0.06   |     |   |     |     |
|    | 48          | 17158   | 826    | 49.18                  | 117      | 6.97      | 1040    | 61.92  | 1023  | 60.91     | 726   | 44.18      | 195 | 11.61   | 4            | 0.24   |     |   |     |     |
|    | 49          | 17868   | 797    | 45.51                  | 135      | 7, 71     | 980     | 55.96  | 932   | 53.22     | 710   | 41.38      | 186 | 10.62   | 2            | 0,11   | _   |   |     |     |
|    | 50          | 18646   | 866    | 47, 43                 | 138      | 7,56      | 1241    | 67.97  | 1191  | 65, 24    | 778   | 43.54      | 207 | 11.34   | 3            | 0.16   |     | - |     |     |
|    | 51          | 19160   | 781    | 41.32                  | 119      | 6.30      | 1162    | 61.47  | 1310  | 69.30     | 514   | 27.57      | 195 | 10.32   | 6            | 0.32   |     | _ |     |     |
|    | 52          | 19784   | 760    | 39.03                  | 103      | 5.29      | 1468    | 75.39  | 1501  | 77.09     | 624   | 32. 57     | 164 | 8.42    | 3            | 0.15   | _   | _ |     |     |
|    | 53          | 20210   | 755    | 37.76                  | 115      | 5.75      | 1470    | 73.51  | 1684  | 84.21     | 426   | 21.53      | 197 | 9.85    | 6            | 0.30   | -   | _ |     | -   |
|    | 54          | 29822   | 698    | 34. 02                 | 89       | 4.34      | 1409    | 68, 68 | 1496  | 68.53     | 612   | 30.28      | 151 | 7.36    | 2            | 0,10   | -   | _ |     |     |
|    | 55          | 21026   | 719    | 34, 36                 | 101      | 4.83      | 1435    | 68.58  | 1849  | 88.37     | 204   | 9,80       | 153 | 7.31    | 7            | 0.33   | _   | _ | _   |     |
|    | 56          | 21181   | 550    | 26.06                  | 122      | 5.78      | 1220    | 57.81  | 1493  | 70, 75    | 155   | 7, 37      | 198 | 9, 38   | 4            | 0.19   |     | _ |     | L   |
|    | 57          | 21743   | 627    | 29.21                  | 110      | 5.13      | 1513    | 70.50  | 1468  | 68.40     | 562   | 26.53      | 208 | 9.69    | 3            | 0.14   |     |   | 1.5 |     |

## <u>各類人口成長趨勢圖</u>:設定出生死亡、遷入遷出及結婚離婚等三圖

1、官田鄉修改為各所鄉鎮市名稱

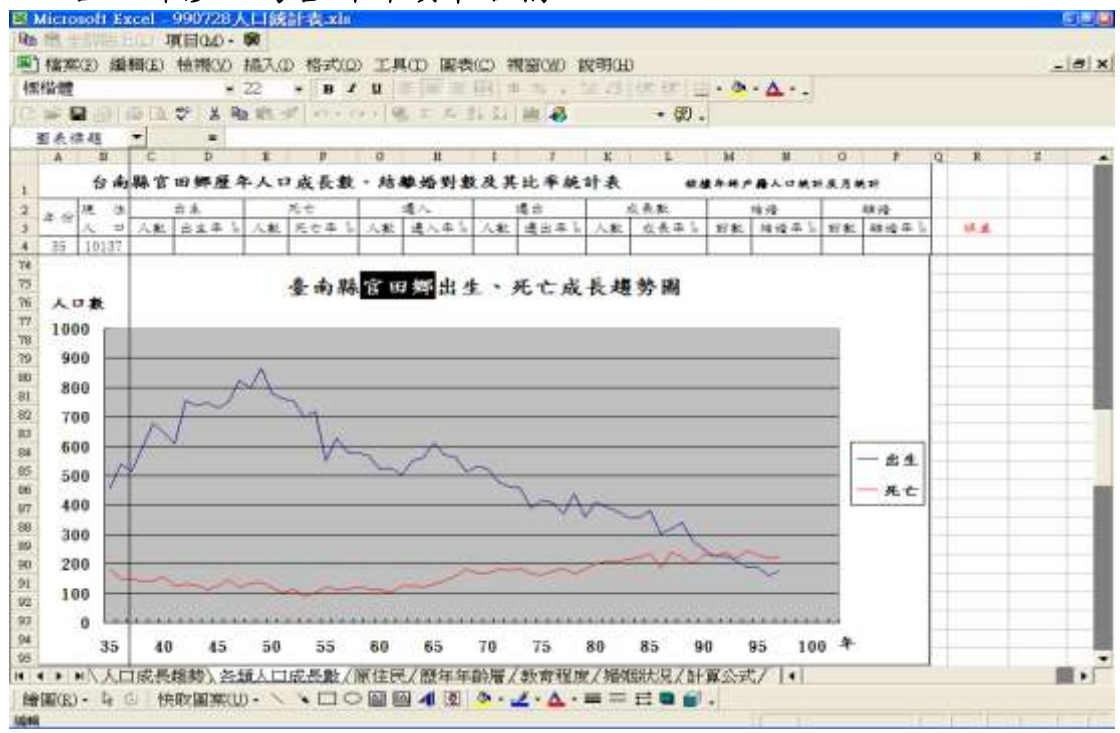

2、因為每個戶所人口數不同,座標格式會自動設定,要修改請在人口數之下的數字上按右鍵(或是快按左鍵二下)→點選座標軸格式

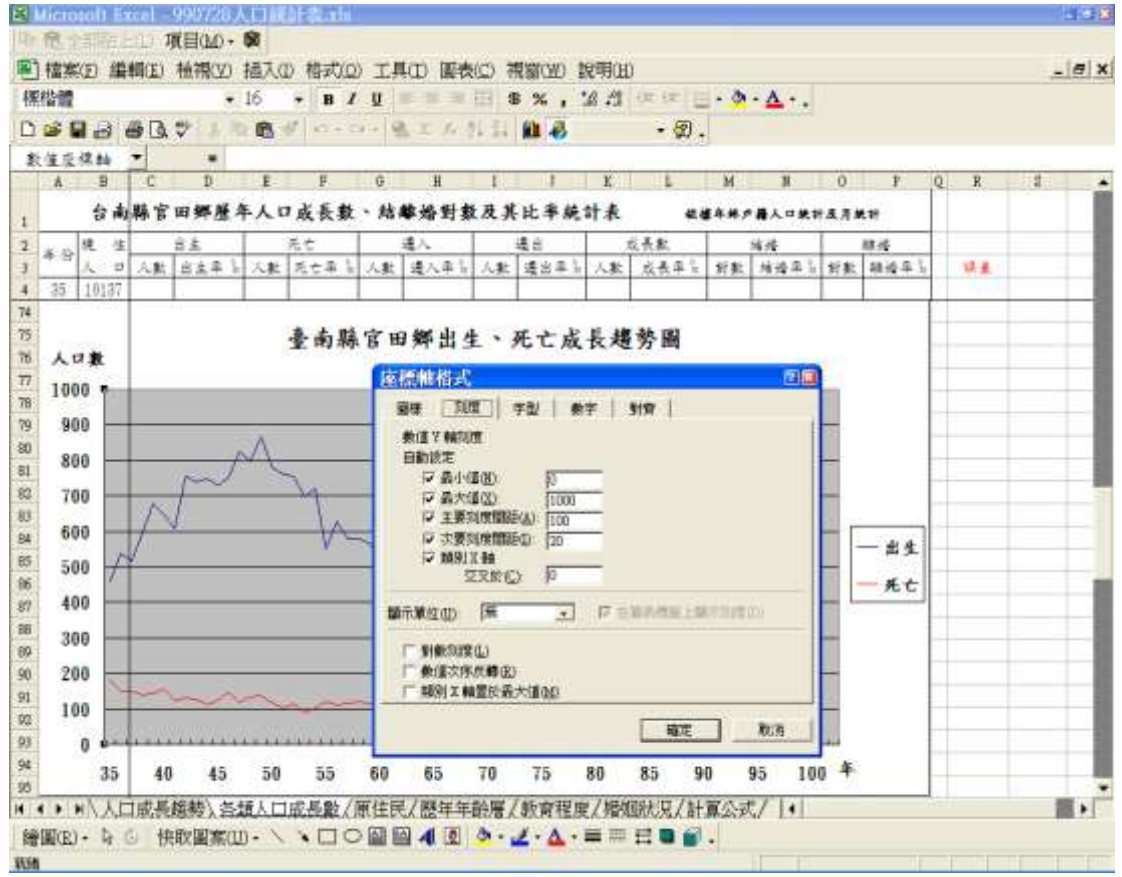

3、修改主要刻度問距及次要刻度問距為適合各所人口數,如永康所可以修改主要刻度問距為1000及次要刻度問距為200

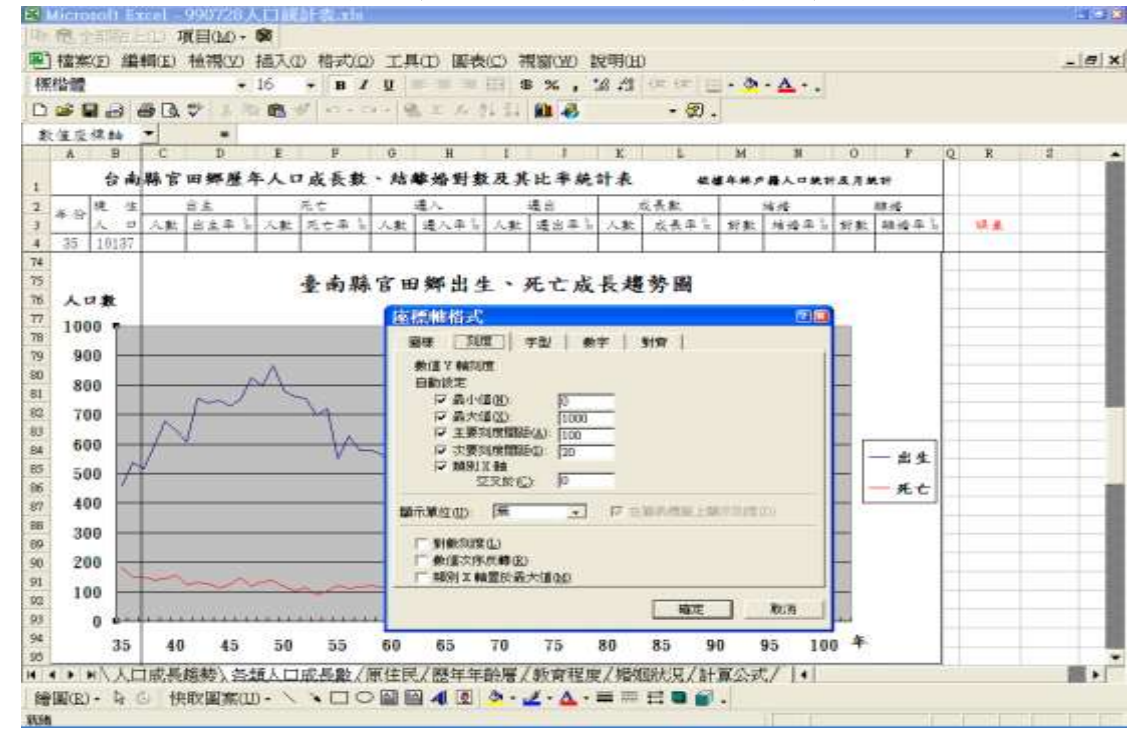

*原住民表*:應輸入1、山地及地原住民男女數2、資料要登打正確, 以免影響區域人口數資料正確性

| 標   | 皆體   |      |      |        | - 14    | - 8 / | <u>₽</u> ■ | # # B      | \$ 9          | 6 , 1 | e .41 | 保保       | - 田・ | 3-1           | ١٠. |     |     | VE   |   |              |
|-----|------|------|------|--------|---------|-------|------------|------------|---------------|-------|-------|----------|------|---------------|-----|-----|-----|------|---|--------------|
|     | 檔案在  | ) 編革 | R(E) | 檢視区    | ) 插入(1) | 格式(Q) | 工具印        | 資料(12)     | 視窗            | CWD N | 胡椒田   | <u>)</u> |      |               |     |     |     | No.  | ż | ( <b>#</b> ) |
| 0   | -    | 8 6  | B    | Y an X | 中國      |       | . 🕷 1      | F= 24      | it in         | 10    | 0%    |          | 2. 6 | <b>3</b> (24) | 1   | 100 |     | 9d . |   |              |
|     | N4   | B    | 1    | c -    | 馬<br>D  | E     | F          | G          | H             | 1     | T     | ĸ        | L    | M             | N   | 0   | R   | s    | T | 1.3          |
|     |      |      |      |        |         |       |            |            | in the second |       |       |          |      |               |     |     | .57 |      |   |              |
| 1   | - 25 | 前期   |      | H 34 W | 牛麻白     | ERAL  | 動脈。        | <b>f</b> 教 |               |       |       | 纸描       | 4桥/  | U R           | 81  |     |     |      |   |              |
| 2   | 1    | 10   | -1   | ÷      |         | 17    | 14.1.0     |            | 38            | 化化    | 人口    | 數(6      | 旧年起  | 調查            | )   |     |     |      |   |              |
| 3   | 年份   | AB.  | - 11 | ~      | U 36.   | 102   | 38,人口      | £0.        | A 41          | 平山    | 白康白   | ±民,      | 此此   | 白原白           | t 民 |     |     |      |   |              |
| 4   |      | 總    | 計    | 男      | *       | 小計    | 男          | *          | 30° 81        | 小計    | 男     | *        | 小計   | 艿             | *   |     |     |      |   |              |
| 36. | 66   | 255  | 65   | 14027  | 11538   | 25563 | 14027      | 11536      | 2             | 1     | 0     | 1        | 1    | 0             | 1   |     |     |      |   |              |
| 37  | 67   | 259  | 62   | 14449  | 11513   | 25960 | 14447      | 11513      | 2             | 2     | 2     | 0        | 0    | 0             | 0   |     |     |      |   |              |
| 38  | 68   | 257  | 41   | 14339  | 11402   | 25737 | 14336      | 11401      | 4             | 2     | 2     | 0        | 2    | 1             | 1   |     |     |      |   |              |
| 39  | 69   | 253  | 75   | 14041  | 11334   | 25366 | 14034      | 11332      | 9             | 7     | 6     | 1        | 2    | 1             | 1   |     |     |      |   |              |
| 40  | 70   | 253  | 03   | 13916  | 11387   | 25294 | 13911      | 11383      | 9             | 8     | 5     | 3        | 1    | 0             | 1   |     |     | -    |   |              |
| 41  | 71   | 250  | 17   | 13736  | 11281   | 25011 | 13732      | 11279      | 6             | 5     | 4     | 1        | 1    | 0             | 1   |     |     |      |   |              |
| 42  | 72   | 247  | 98   | 13658  | 11140   | 24789 | 13653      | 11136      | 9             | 6     | -4    | 2        | 3    | 1             | 2   |     |     |      |   |              |
| 43  | 73   | 249  | 12   | 13782  | 11130   | 24896 | 13774      | 11122      | 16            | 11    | 6     | ā        | 5    | 2             | 3   |     |     |      |   | 11           |
| 44  | 74   | 246  | 82   | 13573  | 11109   | 24653 | 13560      | 11093      | 29            | 19    | 9     | 10       | 10   | 4             | 6   |     |     |      |   |              |
| 45  | 75   | 244  | 43   | 13426  | 11017   | 24417 | 13414      | 11003      | 26            | 18    | 9     | 9        | 8    | 3             | 5   |     |     | _    |   |              |
| 46  | 76   | 240  | 69   | 13132  | 10937   | 24038 | 13118      | 10920      | 31            | 24    | 11    | 13       | 7    | 3             | 4   |     |     |      |   |              |
| 47  | 77   | 238  | 18   | 12930  | 10918   | 23812 | 12909      | 10903      | 36            | 25    | 14    | 11       | 11   | 7             | 4   |     |     |      |   |              |
| 48  | 78   | 239  | 44   | 13000  | 10944   | 23915 | 12983      | 10932      | 29            | 19    | 12    | 7        | 10   | ő             | 5   |     |     |      |   |              |
| 49  | 79   | 238  | 61   | 12911  | 10950   | 23827 | 12893      | 10934      | 34            | 27    | 15    | 12       | 7    | 3             | 4   |     |     |      |   | -            |

原住民圖應輸入:請參照各類人口成長數圖的方法

1、官田鄉修改為各所鄉鎮市名稱

- 2、因為戶所人口數不同,座標格式會自動設定,要修改請在人口數
  之下的數字上按右鍵(或是快按左鍵二下)→點選座標軸格式
- 3、修改主要刻度問距及次要刻度問距為適合各所人口數,如永康所 可以修改主要刻度問距為1000及次要刻度問距為200

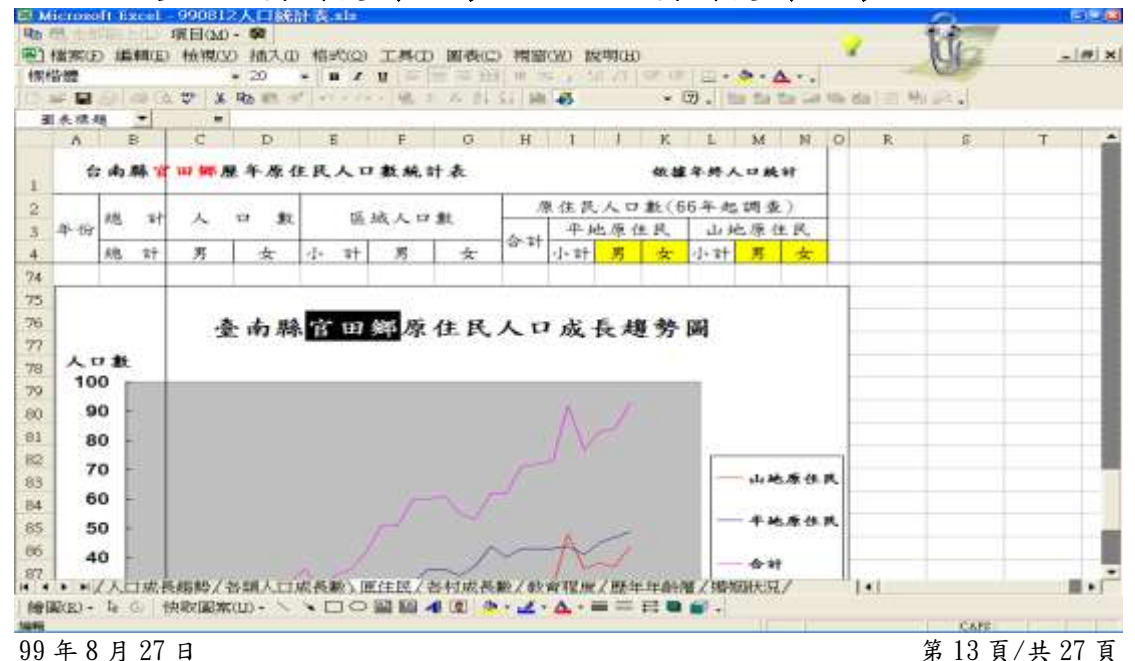

| 檔        | 第(E) 編         | 朝(E) 秋  | (現(2))  | 插入印     | 格式(Q)       | IHI    | ) 資料(1  | 1 視前の         | 10 歳明   | 38)<br>38) |             | -        | -             | C    | E  |   | .ie |
|----------|----------------|---------|---------|---------|-------------|--------|---------|---------------|---------|------------|-------------|----------|---------------|------|----|---|-----|
|          | 10 ES          | 919 5   | 3.4     |         | *7 *        |        | c /= 24 | 24 11 -       | 0 15%   | * (2)      | - 01        | GR 538 - |               | 1.05 | •  |   |     |
| -        | R              |         | -       | 日用和1    | 10 HH HH 10 | 4/101  | 十部省及    | 月に年8          | . सा तर | 7          | L           | 10,28    | 半终人口死打        | 0    | .7 |   | _   |
|          |                | 台南朝     | 官田师     | 墨车人     | 口车的月        | 及其出    | <br>年税計 | *             |         | -          | <b>##</b> * | *10      | .11           |      | -  |   | Γ   |
| -        |                | 动鬼      | 2 1     | 9 #     | 青壮车         | 4 \$   |         | 老年            | 人日(65萬  | (半上)       | _           |          | 4             |      |    | - | t   |
| 4.5      | - <b>A</b> R B | 0-5.统   | 6-11 R  | 12-17成  | 18-44.4     | 45-61成 | 65-79 成 | 80-89歳        | 90-09歳  | 100度以上     | - 11        | @ . 31   | 98 15         |      |    |   |     |
| -90      | 人數             | 1799    | 1784    | 1710    | 3636        | 1058   | 150     |               |         | - 2        | 150         | 10107    | 一一条单助组        |      |    |   |     |
| 99       | 百分比            | 17, 75% | 17,66%  | 16, 87% | 35, 87%     | 10.44% | 1.48%   | - <del></del> |         |            | 1.48%       | 10191    | 分類依僅兒童        |      |    |   |     |
| 36       | 人数             | 1768    | 1880    | 1865    | 4061        | 1083   | 175     |               |         |            | 175         | 10899    | 精利法 · 少年      |      |    |   |     |
| 40       | 百分北            | 16, 32% | 17, 364 | 17.22%  | 37.49%      | 10,00% | 1.62%   |               |         | -          | 1,62%       | 19695    | 播利法 老人        | -    |    |   |     |
| 22       | 人數             | 1962    | 1842    | 1852    | 4375        | 1105   | 183     | -             | 4       | 8          | 183         | 11310    | 播利法及证子        |      |    |   |     |
| <u>.</u> | 百分比            | 17.33%  | 16.27%  | 16.36%  | 38,65%      | 9,76%  | L.62%   |               | -       | -          | 1.62%       | 31014    | 墨88年编署        | 1    |    |   |     |
| 28       | 人數             | 2095    | 1848    | 1850    | 4587        | 1095   | 213     | 1             | +       |            | 213         | 11666    | (人口杭针)        | 1    |    |   |     |
|          | 百分比            | 17.96%  | 15.84%  | 15.86%  | 39.14%      | 9, 38% | 1,83%   | -0            | -0      | ×.         | 1.83%       | 11000    | (煤油及黄粉)       |      |    |   |     |
| 10       | 人數             | 2312    | 1852    | 1826    | 4684        | 1167   | 201     | 1.42          |         |            | 201         | 12042    | 27.28         |      |    |   |     |
|          | 百分比            | 19, 20% | 15:38%  | 15, 16% | 38, 90%     | 9,69%  | 1.67%   | -             |         | - <u>-</u> | 1.87%       |          | 二 - 35半点48    |      |    |   |     |
| 40       | 人數             | 2740    | 1789    | 1849    | 5094        | 1195   | 214     | -             | -       | -          | 214         | 12291    | 半各年龄短期        | 1    |    | _ |     |
| -        | 百分比            | 21.42%  | 13, 99% | 14.46%  | 39, 12%     | 9.34%  | 1.675   |               | -       | -          | 1,67%       | 121.01   | 重美印度・ユ        |      |    |   |     |
| 41       | 人批             | 3944    | 1683    | 1853    | 5105        | 1257   | 229     |               |         | ~          | 229         | 13171    | 主人世列為20       | 1    |    | - |     |
| ~        | 百分比            | 28.11%  | 12, 78% | 14.07%  | 38, 76%     | 9,54%  | 1.74%   |               |         |            | 1.74%       |          | RHL           | -    |    |   | 1   |
| 42       | 人数             | 3274    | 1687    | 1876    | 5342        | 1278   | 251     | (*)           | ÷.      | ×          | 251         | 13708    | 二 - 47年至58    | _    |    |   | 1   |
| - 11     | 百分比            | 23, 88% | 12, 31% | 13, 69% | 38, 97%     | 9, 32% | 1.83%   |               |         | -          | 1.83%       | -        | 平谷平龄地境        | 1    |    | - | 1   |
| 43       | 人教             | 3541    | 1880    | 1836    | 5630        | 1336   | 263     | -             |         | -          | 263         | 14485    | 東京川長・山        |      |    |   | 1   |
|          | 百分比            | 24.44%  | 12, 98% | 12.67%  | 38, 87%     | 8,229  | 1.82%   |               | -       | -          | 1,82%       |          | 上人口有1月80      | 1    |    |   | Ļ.  |
| 44       | 人數             | 3712    | 1985    | 1821    | 5594        | 1445   | 271     |               | +       |            | 271         | 14828    | Star T        | -    |    |   | 1   |
|          | 百分比            | 25.03%  | 18,39%  | 12.28%  | 37, 73%     | 9,75%  | 1.83%   |               |         | × .        | 1.83%       | 10.000   |               | -    |    |   | 1   |
| 40       | 人集             | 3823    | 2194    | 1844    | 5691        | 1529   | 291     |               | 1.42    | -          | 291         | 12000    | 00 - 59 + £62 |      |    |   |     |

## **歷年年齡層表:**輸入幼兒、兒童、少年、青壯年、中年及老年人數

# <u>歷年年龄層人口結構圖</u>:

#### 1、98年只要修改鄉鎮市名稱

| 🗷 Micr  | oeofi i | Excel | - 990    | 7728人    | 口統            | †袁.×   | ls -  |           |          |        |      |        |              |       |       |        |           |        |   |    |       |
|---------|---------|-------|----------|----------|---------------|--------|-------|-----------|----------|--------|------|--------|--------------|-------|-------|--------|-----------|--------|---|----|-------|
| 耻信      |         | HOLE  | 項目       | 0.0 + 1  | 8             |        |       |           |          |        |      |        |              |       |       |        |           |        |   |    |       |
| 电 檔案    | KE I    | 着朝正   | ) 植      | NU I     | <b>造入(D</b> ) | 格式     | (Q) ] | CHO.      | 圖表CC     | ) 視窗   | WD 1 | 发明(H)  |              |       |       |        |           |        |   | 3  | . a x |
| 標档欄     | 1       |       |          | •        | 2.5           | • B    | 1.1   |           | THE E    | 1 10 = | K    | N 23 3 | 市住宅          | 8 + 0 | - 4 - |        |           |        |   |    |       |
| 10 -1   |         | 6513  | 7        | X 80     | 1             | 10.7.1 | -     | 16.5      | Fr. 24.5 | 51 in  | -8   |        | • 😨          |       |       |        |           |        |   |    |       |
| 重点      | 读程      |       |          | -        |               |        |       |           |          |        |      |        |              |       |       |        |           |        |   |    |       |
| A       | B       |       | C        | D        | E             |        | F     | Ģ.        | H        |        | 1    | -1     | K            |       | L     | м      |           | N      | 0 | X  |       |
|         |         | 台南    | 縣官       | 1 FR 545 | 慶年,           | 103    | - MA  | 及其        | 比半晚      | 计表     |      |        |              |       | 依谋    | F# A   | 2.能针      |        |   |    |       |
| 2 -8    | 14.8    | 坊     | R        | 兄子       | 2             | ÷ #    | 张车    | +         | *        |        | 老平   | 人口(65) | (王知孝         |       |       | \$ 15  | 16        | 13     |   |    |       |
| 3       | 1.00    | 9-    | 古典       | 6-11#    | 12-1          | 7魚18   | -44#  | 45-64     | 65-79    | 费 80   | -89歳 | 99-99  | 166 4        | 以上    | 小件    | × 1.54 | 1         |        |   | 将五 | - 1   |
| 142     | -       |       |          |          |               | -      |       |           | _        | _      |      |        | -            | -     |       |        | -         |        |   |    | -     |
| 143     | -       |       |          |          |               |        | -     | -         |          | _      | -    |        | -            | -     |       | _      | -         |        | 1 |    |       |
| 144     |         |       |          |          |               | * 1    | - 10. | 100 000   | 200      | he he  | 44 1 |        | - 248, 192   |       |       |        |           |        |   |    | _     |
| 145     |         |       |          |          |               | 堂市     | 1 释   | 星田        | 跡98.     | 牛牛     | 32 J | 口見     | 稱圖           |       |       |        |           |        |   |    | - 8   |
| 146     |         |       |          |          |               |        |       |           |          |        |      |        |              |       |       |        |           |        |   |    |       |
| 147     |         |       |          |          |               |        |       |           |          |        |      |        |              |       |       |        |           |        |   |    | -     |
| 148     |         |       |          | -        |               |        |       | 100.14    | nee .    |        | 177  |        |              |       |       |        |           |        |   |    |       |
| 149     |         |       |          |          | 413           |        | -     | - m 11    | 000 /    |        |      |        |              | 1     |       |        |           | - C    |   |    |       |
| 150     |         |       |          | -        | 200           |        |       |           |          | -      | <    | 1616   |              |       | 幼兒    | 0-5歳   | 8         |        |   |    |       |
| 121     |         |       | 1        |          | -             |        | -     |           | -        |        |      | 1      |              | 10    | 兒童    | 6-11   | Ð,        |        |   |    |       |
| 150     |         |       |          |          |               |        | /     | 2         |          |        |      | 4      |              |       | 少年    | 12-17  | 殿         |        |   |    |       |
| 164     |         |       |          |          | - 23          |        |       |           | -        |        |      |        |              |       | 青壯年   | - 18-  | 44歳       |        |   |    |       |
| 154     | 1.2     |       |          |          |               |        | -     | 1         |          |        |      | 2      |              |       | 中年    | 45-64  | 1.00      |        |   |    |       |
| 155     | 1.1     | 612   | 5        | ÷        |               |        |       |           |          |        | _    |        |              | -     | + 5.  | 1 11   | 85 2 0    | 2 1 3  |   |    |       |
| 157     |         |       |          |          |               | -      |       | _         |          | -      | 090  | 67     |              | -     | 4.7   | × • •  | 0.0.30, 4 | ~ 36.7 |   |    |       |
| 169     |         |       |          |          |               |        |       |           |          |        |      |        |              |       |       |        |           |        |   |    |       |
| 160     |         |       |          |          |               |        |       |           |          |        |      |        |              |       |       |        |           |        |   |    |       |
| 140     |         |       |          |          |               |        |       |           |          |        |      |        |              |       |       |        |           |        |   |    |       |
| 162     | -       |       |          |          | 1             | 1      |       |           |          |        |      |        |              | 1     |       |        |           |        | - |    | -     |
|         | NVA     | 口成者   | 長田家      | /24      | ELLIN         | 2.長勤   | /面信   |           | 年年前      | 圖/教    | 會程度  | //据/回  | <b>法</b> 尼乙計 | 官公司   | t/ 1+ | 1      |           |        |   |    | H+[]  |
| 10 BE(P | 1. 4    | 6     | HERE R   | alse:(1) |               | 1      | 0     |           | 0        | . 1.   | Δ.   | = = F  |              |       |       |        |           |        |   |    | 0000  |
| NEW COL | A       |       | COLUMN B | ALC: NO. |               |        |       | 1 100 100 |          |        |      |        |              | (*)   |       |        |           |        |   |    |       |
|         |         |       |          |          |               |        |       |           |          |        |      |        |              |       |       |        |           |        |   |    |       |

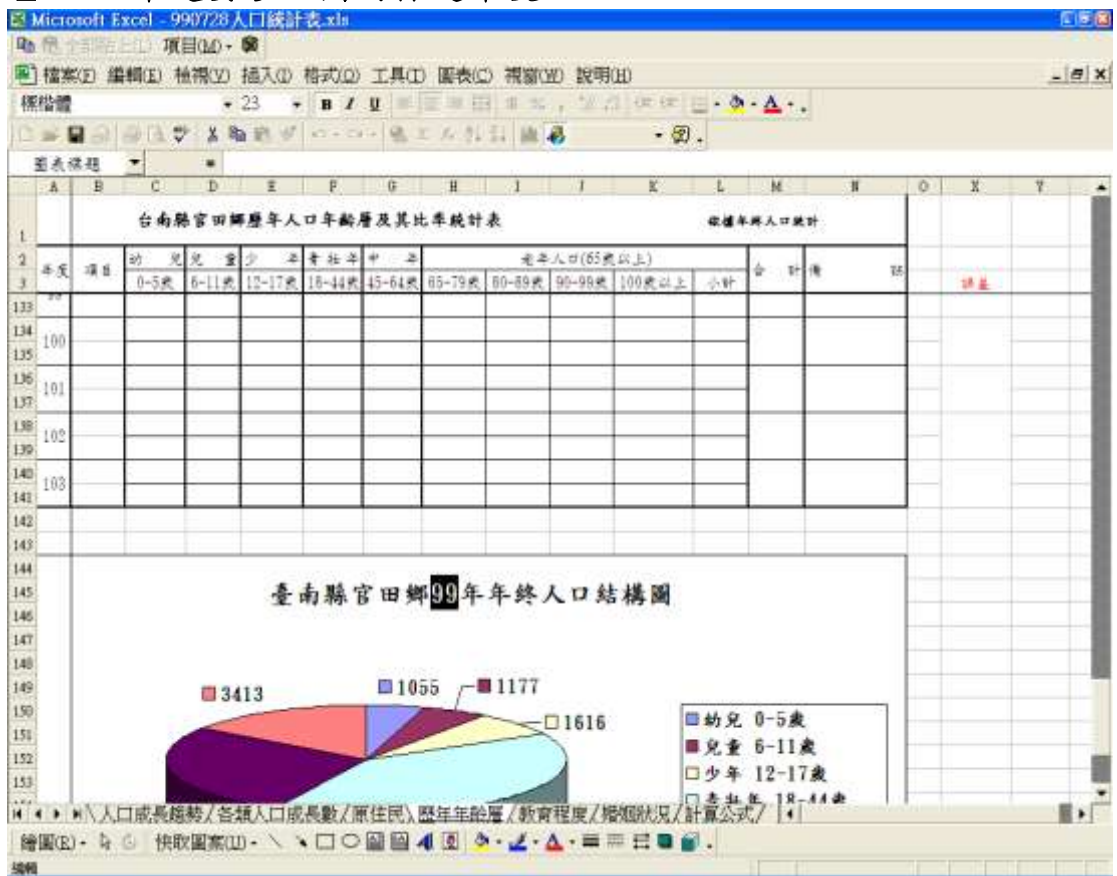

#### 2、99年起要修改圖的標題年度

#### 8 Microsoft Excel 990728人口統計表.xls C) (1) (2) Bo me 11月10.0. 10 图 檔案(2) 編輯(1) 植根(2) 插入(2) 格式(2) 工具(2) 图表(2) 視敏(20) 説明(1) \_ # X 新細瑚體 •17 • ■1 및 ■==目 ◎≤, 321 保守(由•参·▲•. DSEA 60,7 1 86 7 0.0. 4 7 / 1.1 86 . . 0. 测光话 D E F O H J J 0.1 A 台南縣官田鄉歷年人口年齡層及其比率統計表 保護年終人は焼け 1 R R オターキ 8 6-11炭 12-17点 单量经济中 济 未半人口(部長以上) 2 29 42 4 16 \* 18-44號 45-64歲 65+79歲 60-89歲 96-99歲 100歲以上 18.4 3. 0-5歳 运行 141 142 df 服表屈格式(Q)... 143 144 嵌表頭型(I)---145 縣官田鄉99年年终人口結構圖 來辦資料(3 146 图表證項(Q)... 147 展表位置(L)... 148 立義檢視(V)---■1055 /-■1177 149 圖表褶窗(A) 150 01616 ■幼兒 0-5歲 151 X 剪下(I) ■兒童 6-11歳 152 Ⅰ 加 補制(C) □少年 12-17歲 153 Ca 粘上(P) □青莊年 18-44歲 134 清除(A) 155 ■中年 45-64歲 61 1.56 上指至最顶層(D) ■ 老年人口(65歲以上 9067 157 送到最下層(K) 158 指定巨集(N).... 159 160 161 ■ ( ) ■ \人口成長趨勢/各類人口成長數/原住民) 歷年年齡層/教育程度/婚姻狀況/計算公式/ | 4| . 檜閣(2)・谷 ③ 検取閣案(2)・\ \口 〇 圖 圖 4 図 🍳・2、4・三 三 日 🛢 🗃 . 1556

#### 3、在結構圖內之空白處按右鍵→來源資料

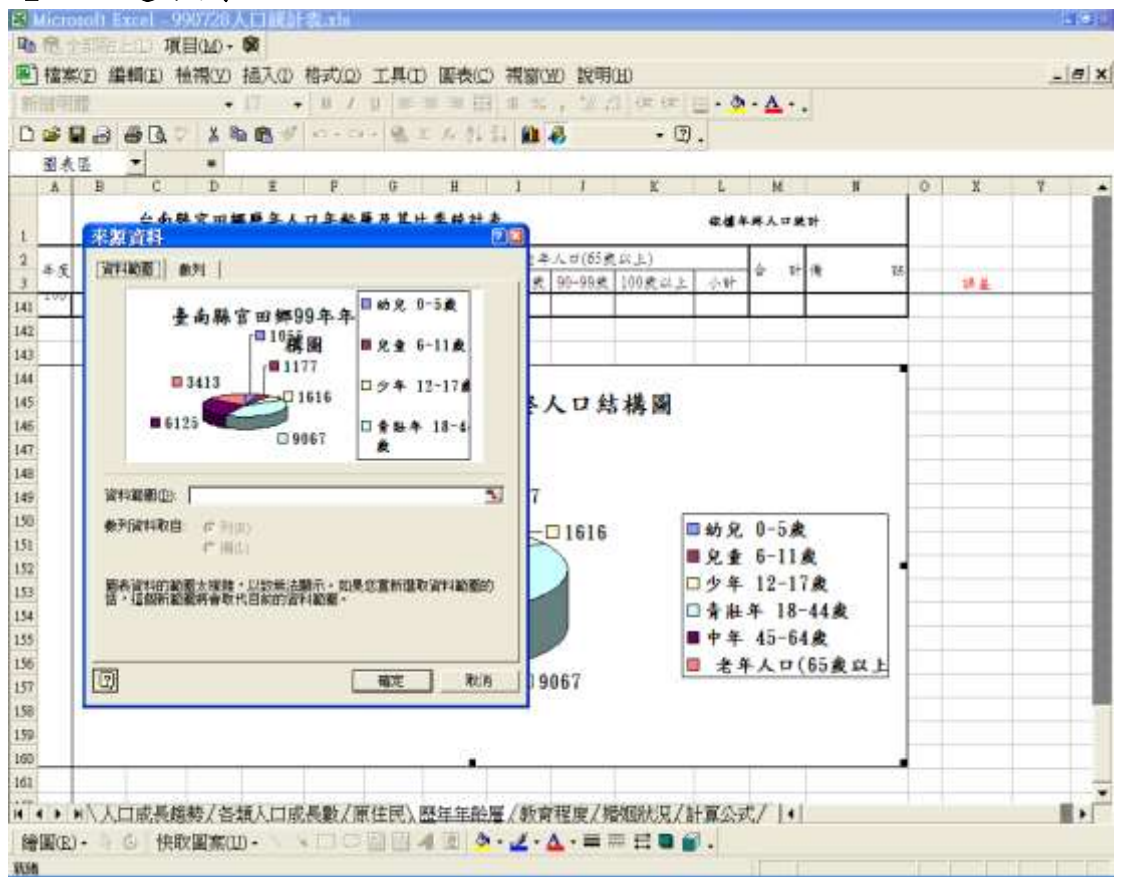

#### 4、點選數列

#### 5、點選數值欄紅色箭頭處

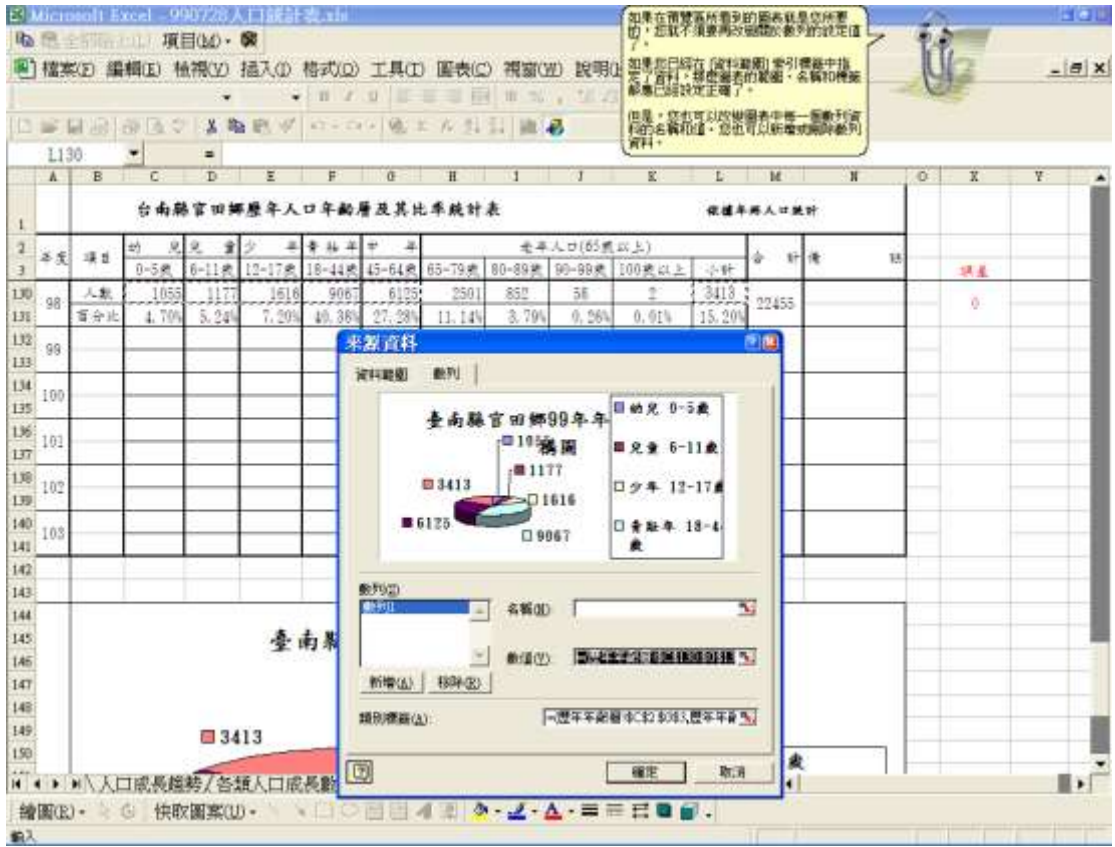

|     |     |      |         |        | •      | 8 /            | 1          |                 | 1 1 34   | 1 1     | AR IN   | ?         | · •                                          | :        |    |   |    |   |
|-----|-----|------|---------|--------|--------|----------------|------------|-----------------|----------|---------|---------|-----------|----------------------------------------------|----------|----|---|----|---|
|     | 1.1 | 1.01 | e la c  | XR     | a RI W | 10.4.08        | 0.8        | C 14-91         | 31 [總]   | 6       | • 🙄     | +         |                                              |          |    |   |    |   |
|     | 10  | B    | -1<br>C | D      | E      | F              | G          | H               | 1        | 1       | K       | L         | м                                            | 1        |    | 0 | X  | 7 |
|     |     |      | 台南東     | 88 mm  | 厚皇午人   | 口车龄            | 曹及其出       | 华统计             | <b>表</b> |         |         | æ.d #     | <b>兴人口</b>                                   | t Pł     |    |   |    |   |
|     | 5   |      | 动光      | 光皇     | 2 8    | 青壮华            | * *        |                 | 光平       | 人口(65萬  | 叙上)     |           | 6 P                                          |          | 74 |   |    |   |
|     | 2   |      | 0-5.8   | 6-11.8 | 12-17点 | 18-44武         | 45-64 民    | 65-79 8         | 60-69表   | 99-98.4 | 100虎以上  | 小叶        | _                                            | · ·      |    |   | 語差 |   |
| ÿ   | 8   | 人業   | 1,705   | 5.985  | 7,905  | 9067<br>45 385 | 97 984     | 2501            | 852      | 58      | 2 410.0 | 15, 204   | 22455                                        |          | _  |   | 0  |   |
| i i |     |      |         |        | 0.273  | 1              | 彩青料        | 政信:             | 200 1101 | 71.201  | 41.21.4 | 4.07 - 27 |                                              |          |    |   |    |   |
|     | 1   | _    | -       | -      |        |                | おおおい       | <b>HORFHORF</b> |          |         | DR      | _         | -                                            | _        |    |   |    |   |
| 1   | 0   |      | -       |        |        |                |            |                 |          | -       |         |           |                                              |          |    | - |    |   |
| ĥ   |     |      |         |        |        |                |            |                 |          |         |         |           |                                              |          | _  |   |    |   |
| t.  | -   | _    | 1       |        |        | -              |            |                 |          |         |         |           | <u> </u>                                     | <u> </u> |    |   |    | _ |
| 1   | 2   |      | E       | 2 - 1  |        | 2              | E 3        |                 |          |         |         |           |                                              |          |    |   |    |   |
| 1   | 12  |      |         |        |        |                |            |                 |          |         |         |           |                                              |          |    |   |    |   |
| *   | ~   | _    |         |        |        | <u>,</u>       |            |                 |          |         |         |           | <u>.                                    </u> |          |    |   |    |   |
|     | +   |      |         |        |        |                |            |                 |          |         |         |           |                                              |          |    |   |    |   |
| -   | 1   |      |         |        |        |                |            |                 |          |         |         |           |                                              |          | _  |   |    |   |
|     |     |      |         |        | 臺      | 南縣官            | 宇田朝        | 199年            | 年终)      | 人口结     | 構圖      |           |                                              |          |    |   |    |   |
|     |     |      |         |        |        |                |            |                 |          |         |         |           |                                              |          |    |   |    |   |
|     |     |      |         |        |        |                |            |                 |          |         |         |           |                                              |          |    |   |    |   |
|     |     |      |         | 34     | 113    | _              | <b>1</b> 0 | 55 /            | 1177     |         | 0.2     |           |                                              |          |    |   |    |   |
|     |     |      |         | -      | -      |                |            |                 | -        | 11616   | 6       | 幼兒        | 0-5.8                                        | 2        |    |   |    |   |

6、99年把所有\$130修改為132,100年\$132改為\$134,以此類推

#### 7、點選紅色小箭頭

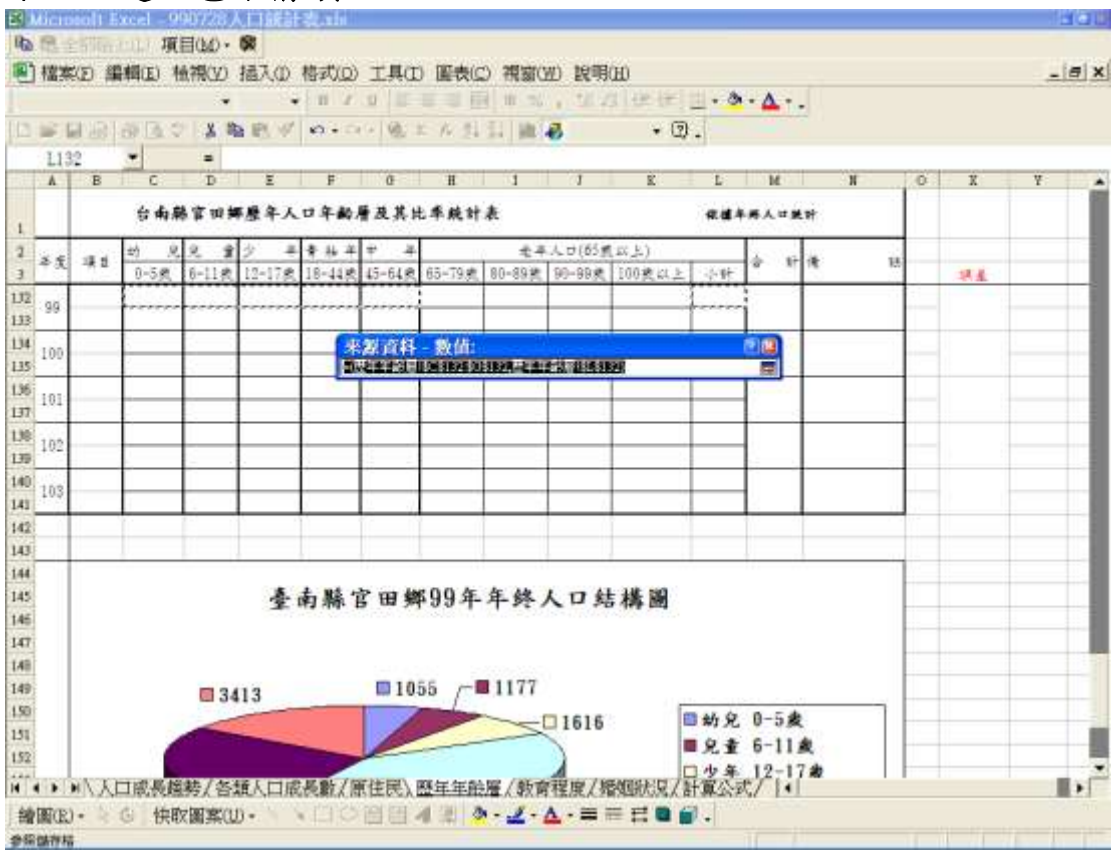

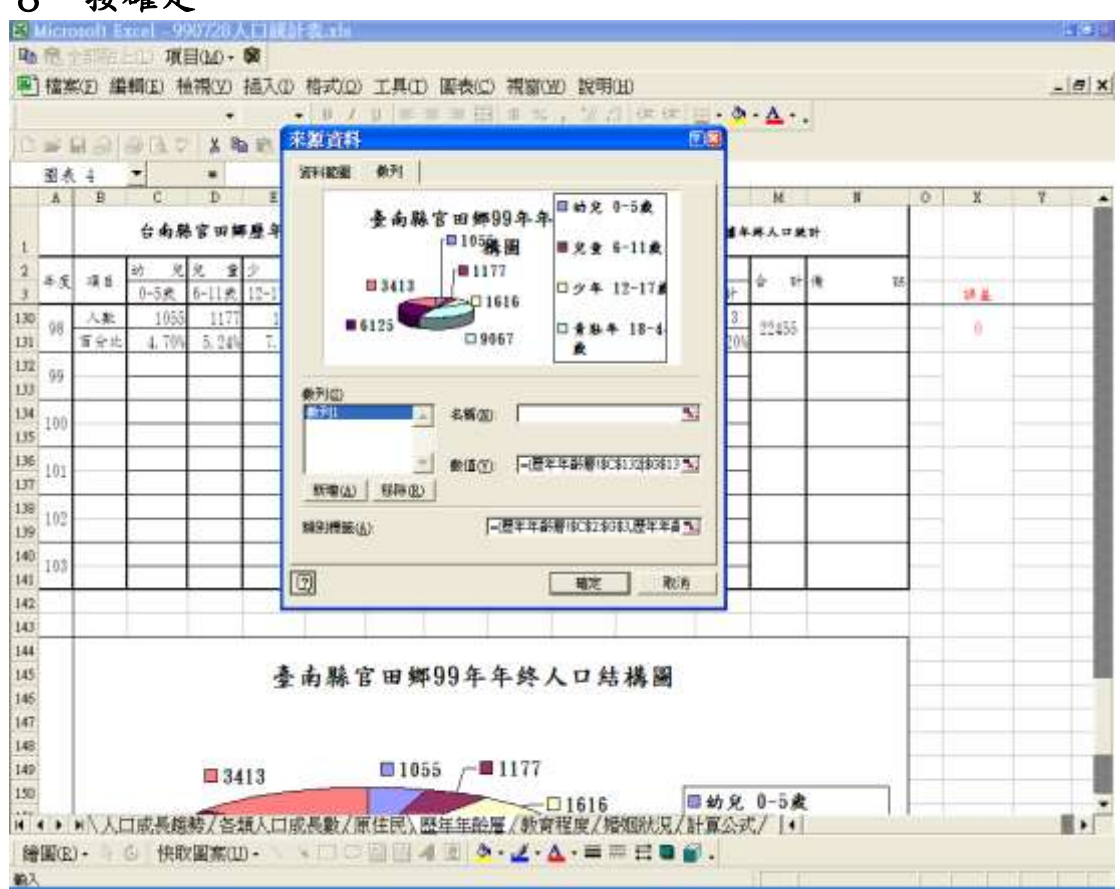

#### 8、按確定

#### 教育程度表:

- 1、應輸入博士、碩士、大學、高中職、初國中、國小、自修及不識 字欄位
- 2、請自 57 年(Q47) 起至 61 年輸入 12 歲以上未滿 15 歲人口數

#### 3、86年(Q107)起輸入未滿15歲人口數年人口數

|          | 1 H) 6  | A A A      | 10 B < | 1   | 0-1      | AII   | - 21 3     | 1 10 4 | 8 75%   |       | 2). 🖬   | the the | 2 <b>0</b> 41 2 1  | <sub>0</sub> d , | E anne |     |
|----------|---------|------------|--------|-----|----------|-------|------------|--------|---------|-------|---------|---------|--------------------|------------------|--------|-----|
| Al       | n I     | C D        | 台南站    | 王田師 | 型半現<br>G | 体人 ロー | 1 1 1      | 星泉黑:   | い平統計    | A 1   | M       |         | 0 1                | P.1              | 依護年    | 4人口 |
|          |         | - 4.M T    | 腰牛肉    | 但人口 | ***      | (度及)  | (1t #1     | 统計表    |         |       | 4.4     | ***     | #.H                | -                |        |     |
| _        | - 1     | <b>A 3</b> |        |     |          | **    | 40()       | +(1)   | 1       | 0 0   |         |         | 1                  |                  |        |     |
| ¥Æ.      | - 10 11 | 研究所        |        | -   |          |       |            | T      |         |       |         | 승파      | #18                |                  |        |     |
|          |         | #± #±      | 大學     |     | <b>*</b> | 高載    | <b>m</b> + | 82 M.  | H       | 0.46  | 不識字     |         |                    |                  |        |     |
|          | 人数      |            |        |     |          | 12    | 1          | 83     | 2587    | 169   | 5378    |         |                    |                  |        |     |
| 35       | 百分比     | ψ.         | 105    |     | U.       | 745   | 2,         | 185    | 31.038  | 7.038 | 63.91%  | 8338    | 教育與美麗皇新<br>皇為六歲以上人 |                  |        |     |
|          | 人数      |            | 10     |     |          | 1     |            | 53     | 1904    | 157   | 5669    |         | et                 |                  |        |     |
| 30       | 百余比     | υ.         | 115    |     | U.       | 785   | 2,         | 795    | 37.04%  | 1.738 | 82, 548 | 9061    | = · 47# £36#       |                  |        |     |
|          | 人数      |            | 13     |     | - 33     | 4     | 3          | 10     | 3223    | 149   | 5588    |         | RA+=R#L            |                  |        |     |
| <u>.</u> | 百分比     | υ.         | 145    |     | Q,       | 795   | 3.         | 315    | 34, 44% | 1.395 | 59,728  | 0001    | 2.1574.5814        |                  |        |     |
| 10       | 人数      |            | 7      |     | - 13     | 8     | 3          | 83     | 3282    | 147   | \$776   | -       | ****               |                  |        |     |
|          | 百分比     | .0.        | 075    |     | 0.1      | 815   | 2.         | 965    | 34, 288 | 1.54% | 60, 34% |         | ▲两十五頁以上<br>人口      |                  |        |     |
| 38       | 人数      |            | 12     |     |          | H     | 3          | 15     | 3653    | 147   | 5589    | 9730    | m · 62.8.5.8       |                  |        |     |
| <u></u>  | 首会比     | υ.         | 128    | -   | 0.       | 975   | 3.         | 245    | 37.54%  | 1.51% | 56, 628 |         | 最多在及两型的<br>最為六款以上人 |                  |        |     |
| 50       | 人數      |            | 17     |     | 1        | 55    | 3          | 95     | 3863    | 146   | 5475    | 10031   | a                  |                  |        |     |
| <u> </u> | 首会比     | 0.         | 178    |     | 1,       | 545   | 3.         | 935    | 38, 438 | 1,458 | 54, 478 |         |                    |                  |        |     |
|          | 人教      |            | 84     |     | 1        | 8-6   | 3          | 63     | 4052    | 125   | 5379    | 10127   | 虚故為意記 - 對          |                  |        |     |
| -        | 百分比     | 0.         | 245    |     | 1.       | 628   | 3.         | 78%    | 40.01%  | 1,23% | 53, 128 | 0720126 | # #15 # # 1.A      |                  | 1      |     |
| 47       | 人數      |            | 28     |     | 1        | 67    | 3          | 80     | 4950    | 130   | 5687    | 19434   | 六、98年歲時女           |                  |        |     |
| 2.5      | 百分比     | θ.         | 195    |     | 1.       | 505   | 3.         | 64%    | 35. 628 | 1,23% | 54, 588 | 0.0000  | 用加合具項主品            |                  |        |     |

#### 教育程度圖:1、修改鄉鎮市名稱

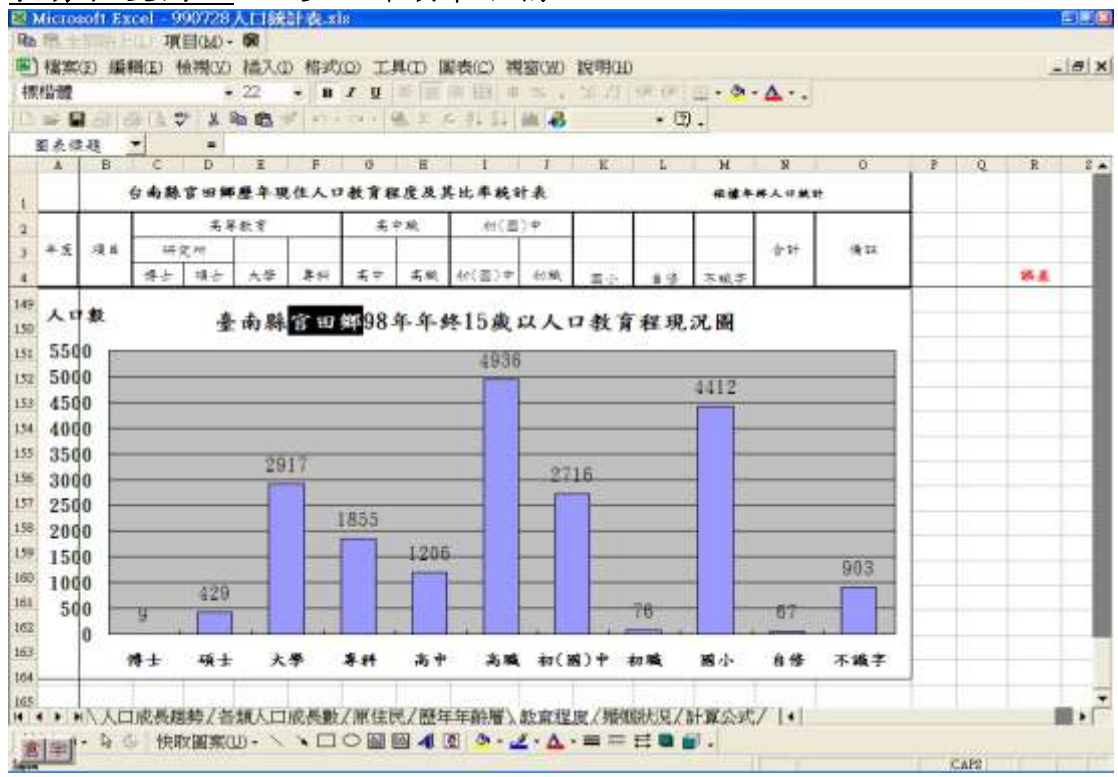

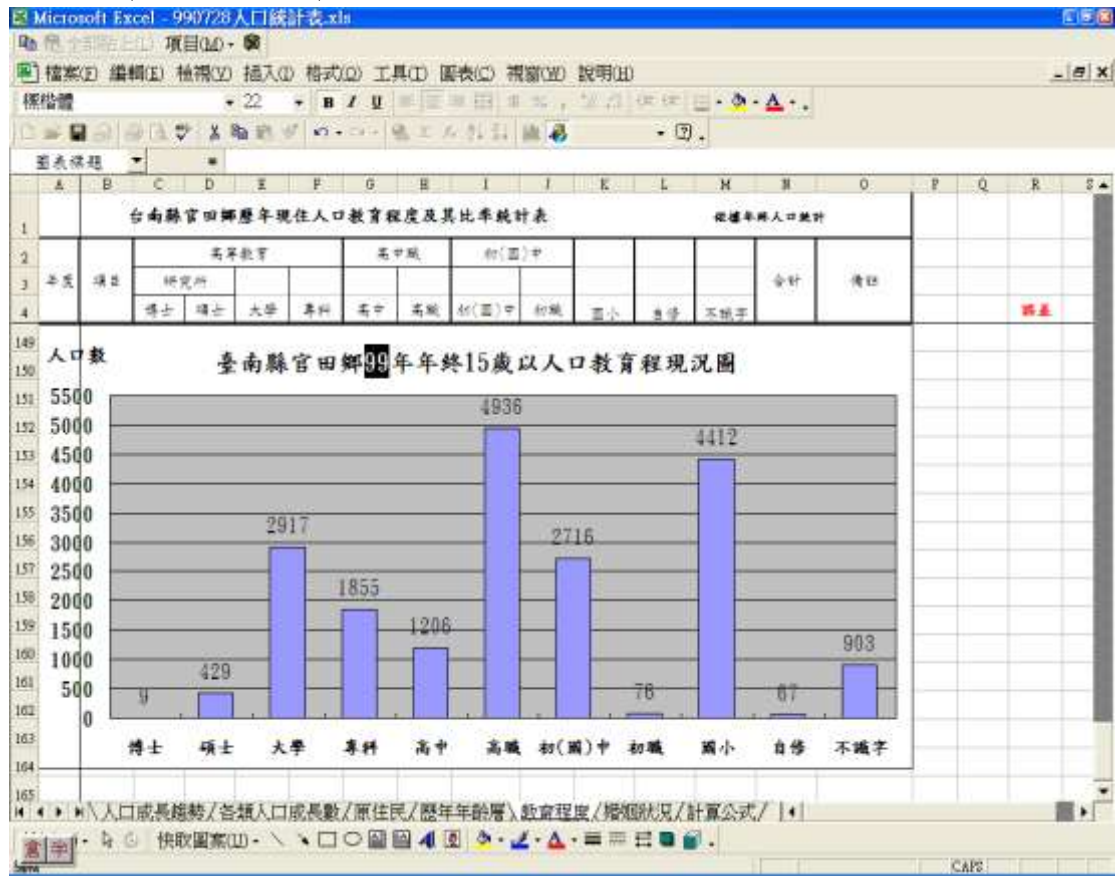

#### 2、99年起要修改年度

#### 3、在現況圖內按右鍵→點選來源資料

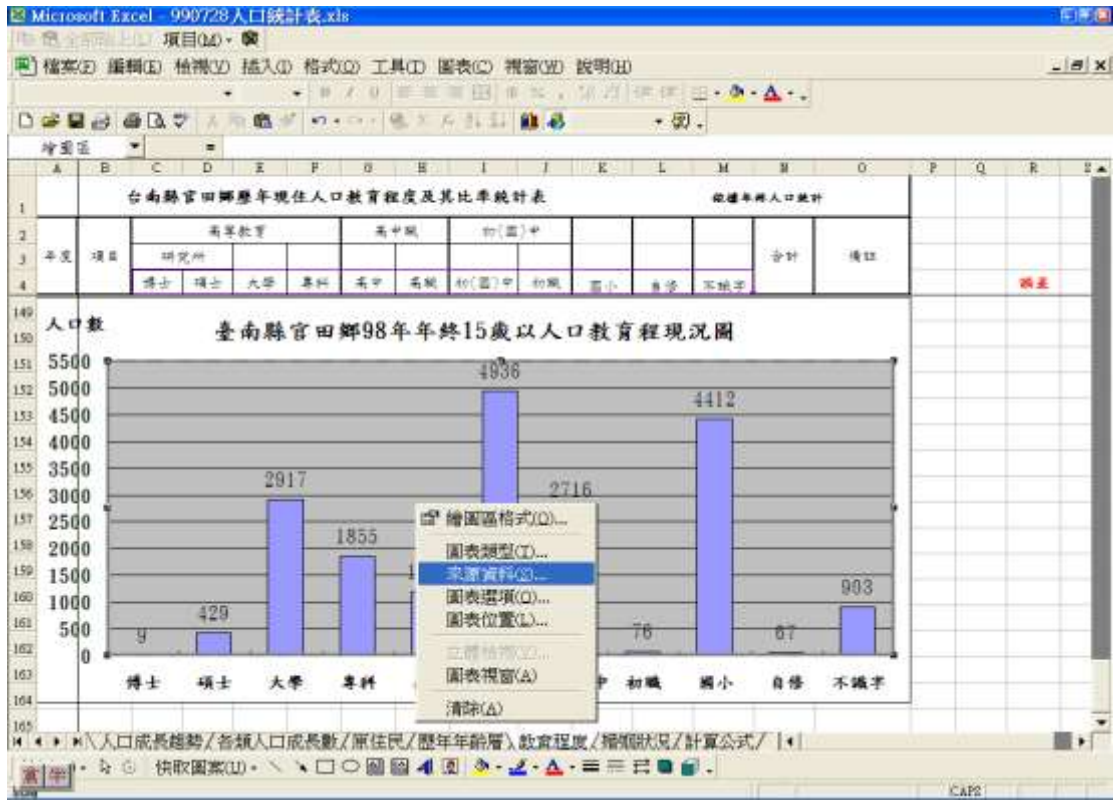

|     |       |      |        |            |              | • u / u = = = = = = +                                                                                           | UR (R          | - 0      | <u>Δ</u> ·. |    |   |           |    |   |
|-----|-------|------|--------|------------|--------------|----------------------------------------------------------------------------------------------------|----------------|----------|-------------|----|---|-----------|----|---|
|     | ni li | 12/6 | ) EL C | X          | <b>新</b> (1) | 「ハ・コー気エル計算機の                                                                                                    | • 🕑            | +        |             |    |   |           |    |   |
|     | C131  |      | -      |            |              |                                                                                                    |                | w.       |             |    |   | 0         |    |   |
|     |       | •    | 白南縣    | 官田開        | 腰车颈          | 住人口教育程度及其比率統計表                                                                                                  |                |          | #<br>林人口兼計  |    | 1 | .4        |    | ľ |
|     |       | -    |        | <b>4</b> 3 | 秋平           | 星中殿 (rr(图)中                                                                                                    | 1              |          |             |    |   |           |    |   |
| ,   | 半度    | 48.2 | 165    | 1.45       |              |                                                                                                    |                |          | 승학          | 情田 |   |           |    |   |
|     |       |      | 博士     | 項告         | 大学           | 来发育科                                                                                                    |                | (11) a   |             |    |   | -         | 84 |   |
| 11  | 31    | 人批   | 9      | 429        | 2917         | 1000110100 (MIFU)                                                                                               |                |          | 19528       |    |   | 2929      | 0  |   |
| 12  | _     | 百分比  | 7, 35% | 1.70%      | 14.545       | 表本联合 田林(08 年年415月                                                                                               | 1.02           |          |             |    | - |           |    | _ |
| 3   | 77    |      | _      |            |              | 王司称 B 前 5 6 6 7 7 7 7 1 3 8                                                                                     | . m            |          |             |    | - |           |    | - |
| ł   | -     |      | -      |            | -            |                                                                                                    |                |          | -           |    |   | -         |    | - |
| N N | 100   |      | _      |            | -            |                                                                                                    |                |          |             |    |   |           |    |   |
| 1   |       |      |        |            |              |                                                                                                    |                |          |             |    |   |           |    |   |
| 8   | 101   | . 5  |        |            |              | PINIATAB BARRS                                                                                                  | -18 -99- 30.47 |          |             |    |   |           |    |   |
| 9   | 102   |      |        |            |              | 8710 CERT                                                                                                    |                | -        |             |    |   |           |    |   |
| ٥.  |       |      |        |            |              | - +**(0) 1                                                                                                    |                | 2        |             |    |   |           |    | _ |
| th. | 115   | -    |        |            |              | _ #100 SAUADS                                                                                                   |                | 51 -     |             |    |   |           |    |   |
| 2   |       |      |        |            | <u> </u>     | Bittle(A) (Bittle)                                                                                              |                |          |             |    | - | <u>19</u> |    | - |
|     |       |      | _      |            |              | 類形 X 軸標裏(1) - 影賞程度(8C\$4.\$M3                                                                                   | 4              | 3        |             |    | 1 |           |    |   |
|     |       |      |        |            |              |                                                                                                    |                |          |             |    | 1 |           |    |   |
|     | -     |      |        |            |              | (?)<br>#IT                                                                                                    | R:             | <b>H</b> |             |    | 1 |           |    |   |
| 5 5 |       |      |        |            |              | Hanna and Anna and Anna and Anna and Anna and Anna and Anna and Anna and Anna and Anna and Anna and Anna and An |                |          |             |    |   |           |    |   |

#### 4、點選數值之紅色箭頭

# 5、修改數值由131改為133→點選數值之紅色小箭頭

|   |       |              |         |       |          | + 0    | 1.11        |          | = 田 #    | 24     | 18 21    | 98.98() | 11 • 🔊 ·    | A · . |       |   |       |    |   |
|---|-------|--------------|---------|-------|----------|--------|-------------|----------|----------|--------|----------|---------|-------------|-------|-------|---|-------|----|---|
| 1 | 2 6   | 1.60 6       | D DA C  | *     | Bi (6) : | 1 10.1 | 0.0         | 徳 エ /    | 「御順」     | 11.48  |          | • 🕲     | +           |       |       |   |       |    |   |
| _ | C13   |              | -       | =     |          |        |             |          |          |        | IF.      |         |             | 81.   |       |   |       |    |   |
|   | A.: 3 | D.           |         | 0     |          |        |             |          |          |        | <u>K</u> |         | N           |       |       | T | Q     |    |   |
| Ļ | _     |              | 5 90,85 | R m H | 雇牛拐      | 4.4.0  | 40, 31 8    | LEAR     | 比平航      | ηæ     |          |         | 4.2.*       | 新人口兼計 |       |   |       |    |   |
|   | 22    | 1923         | 1.5     | 有等    | 教育       | -      | 尚           | 中联       | 「おく国     | 0.4%   |          |         |             | 1000  | 1945  |   |       |    |   |
| 1 | 2     | 2 <b>4</b> - | 10.1    | 2.11  |          | C      | 2041 V      | 10115    | Y        |        | 2 - 2    | 6       | 10000       | क्ष   | 18.53 |   |       |    |   |
| - | -     | 1.16         | 75      | 48.55 | .A.F     |        | IN ISLEMENT | DEINSIRU |          |        |          |         |             |       |       | + | 10000 | 教皇 | - |
|   | (R    | 百余比          | 3, 195  | 2.201 | 14.141   | 9, 505 | 6.183       | 25.285   | 11.913   | 1, 325 | 22,60%   | 0.343   | 1.823       | 19524 |       |   | 1919  | 0  |   |
| - | _     |              |         |       |          |        |             |          |          |        |          |         |             |       |       | 1 |       |    |   |
| - | 39:   |              |         |       |          |        |             |          |          |        |          |         |             |       |       |   |       |    |   |
| 3 | in l  |              |         |       |          |        |             |          |          |        |          |         |             |       |       |   |       |    |   |
| _ | ~     |              |         |       |          |        |             |          |          |        |          |         |             |       |       |   |       |    |   |
|   | ini.  | _            | _       |       |          |        |             |          |          |        |          |         | _           |       |       |   |       |    |   |
|   | -     |              | -       |       |          | _      |             |          |          |        | -        |         | -           | -     |       |   |       |    |   |
|   | 107.  |              | -       |       |          |        |             |          |          |        |          |         | -           |       |       |   |       |    |   |
|   |       | 1            |         |       |          |        |             |          |          |        |          |         |             |       |       |   |       |    |   |
|   | 102   |              |         |       |          |        |             |          |          |        |          |         |             |       |       |   |       |    |   |
|   |       | _            | _       |       |          |        |             |          |          |        |          |         |             |       |       | 1 | 1     |    |   |
|   |       |              |         |       |          |        |             |          |          |        |          |         |             |       |       |   |       |    |   |
|   | _     |              |         |       |          |        |             |          |          |        |          |         |             |       |       | 1 |       |    |   |
|   | _     |              |         |       |          |        |             |          |          |        |          |         |             |       |       |   |       |    |   |
|   |       |              |         |       |          | -      | THEFT       |          | ALC: NOT | 2.50   | -        |         | Carrier and |       |       | 1 |       |    |   |

#### 6、按確定

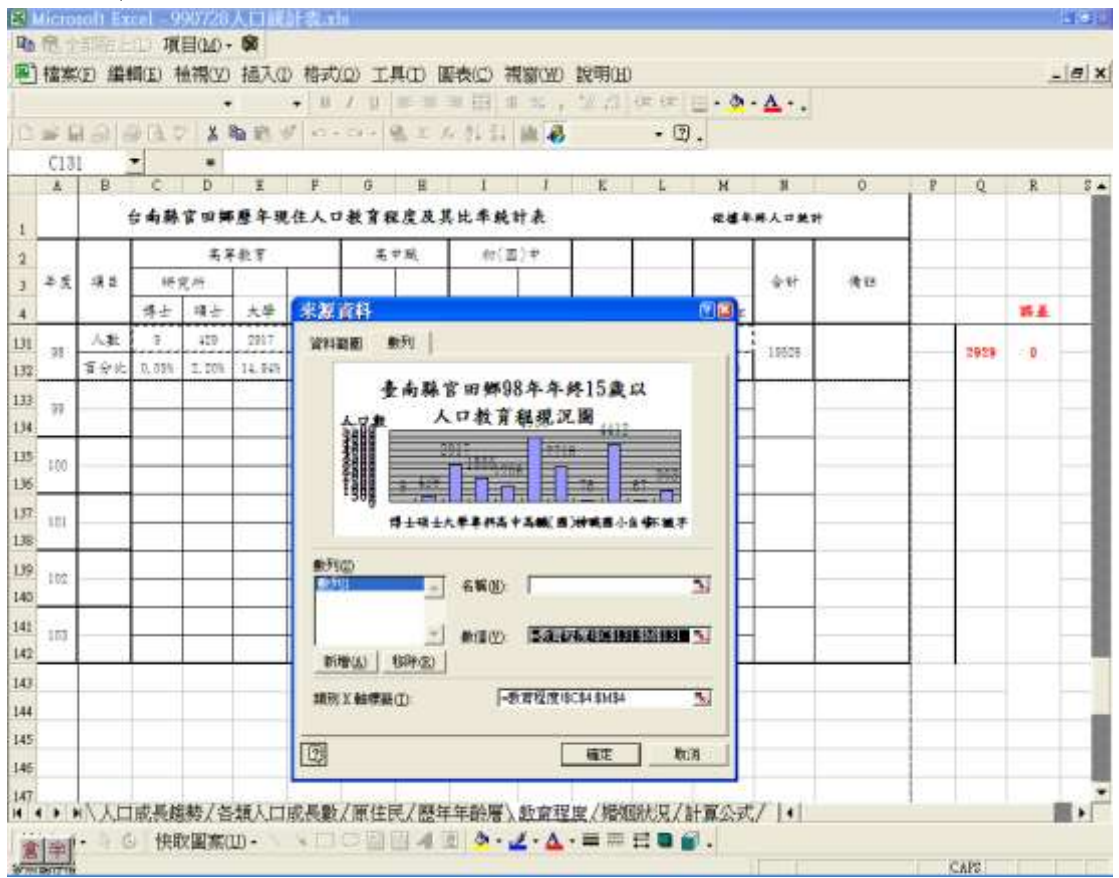

7、因為每個戶所人口數不同,座標格式會自動設定,要修改請在人口數之下的數字上按右鍵(或是快按左鍵二下)→點選座標軸格式

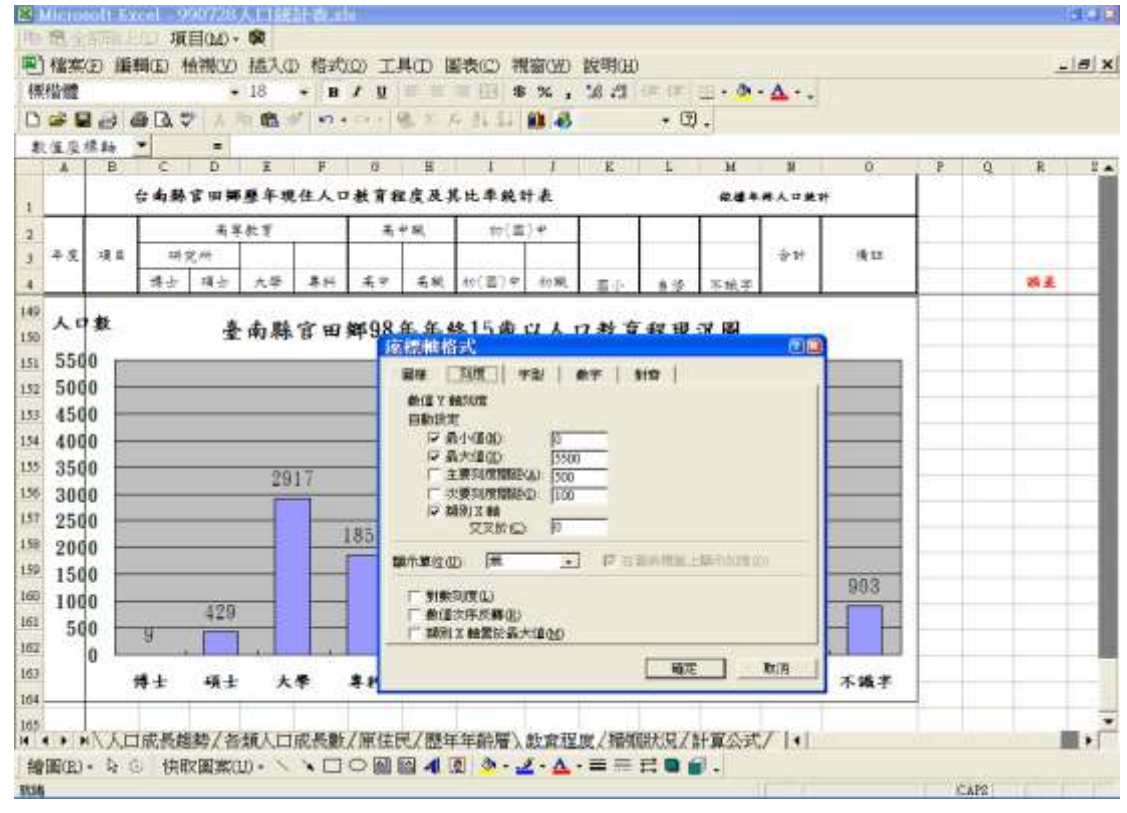

# 歷年人口年齡層表:

應輸入幼兒、兒童、少年、青壯年、中年、老人(65-100歲)人口數

|     | -   | 18  | 0 D 4   | XB      | 0.0     | •7 • · · | • 🗶 3   | c n 21     | ž4 🗰 .                                       | 6 75%    | - 💬        | - 0    | ta ta 🗆 | 1 <b>10</b> for 2 4 | 63 |   |     |    |
|-----|-----|-----|---------|---------|---------|----------|---------|------------|----------------------------------------------|----------|------------|--------|---------|---------------------|----|---|-----|----|
| 1.5 | Al  | R   | - C     |         | 台南縣1    | 11日興歴    | 年人 03   | 4前層及<br>11 | 其比丰富                                         | 针表       |            | L      | 成日      | (半纬人口統計             | 0  | 7 | 4.8 | 81 |
| ٢   |     | e   | 台南縣     | ****    | 慶年人     | ロ年齢)     | *及其日    | :奉統計       | ŧ.                                           |          |            |        | **      |                     |    |   | 86  | as |
| ŀ   | _   |     | at V    |         | 2 4     | * # #    | * *     |            | **                                           | 人口(65番   | (# E)      |        |         |                     |    |   | -   |    |
| 4   | 2   | 項目  | 0-54    | 6-11.4  | 12-17歳  | 18-44.4  | 45-64.0 | 65-79 m    | 80-89 #                                      | 99-09.45 | 100 @ 41 2 | -0.98  | ও স     | · 17                |    |   |     |    |
|     | -   | 人數  | 1799    | 1784    | 1710    | 3636     | 1058    | 150        | -                                            |          | -          | 150    |         | 一、李平龄级              |    |   |     |    |
| 3   | 10  | 寬分比 | 17, 75% | 17,60%  | 16, 875 | 35, 87%  | 10.445  | 1.48%      |                                              | -        |            | 1, 48% | 19137   | 分类试博兒童              |    |   |     |    |
|     |     | 人數  | 1768    | 1880    | 1865    | 4061     | 1083    | 175        | +                                            | +        | 1          | 175    | 12520   | 権利法・少年              |    |   |     |    |
| 2   | "   | 實發地 | 16.32%  | 17.38%  | 17. 22% | 37.495   | 10.00%  | 1.02%      | 1. A. S. S. S. S. S. S. S. S. S. S. S. S. S. |          | 8          | 1.62%  | 10832   | 福利法 一老人             |    |   |     |    |
|     | 10  | 人數  | 1962    | 1842    | 1852    | 4375     | 1105    | 183        | -                                            |          |            | 183    | 11210   | 播利法及证子              | 1  |   |     |    |
| 1   | "1  | 百分比 | 17, 33% | 16,275  | 16, 36% | 38, 65%  | 9,765   | 1.62%      | +                                            | +        | ~          | 1,625  | 11019   | 專88半嶋 <i>管</i>      |    |   |     |    |
|     | 19  | 人数  | 2095    | 1848    | 1859    | 4567     | 1095    | 213        | -                                            | 1. A. S. | 8          | 213    | 11668   | (人口絶計)              |    |   |     |    |
| 1   | ~   | 百合比 | 17.96%  | 15,84%  | 15, 86% | 39, 14%  | 9,38%   | 1.835      |                                              |          |            | 1.83%  | 31000   | (環論改業務)             | -  |   |     | -  |
|     | 10  | 人數  | 2312    | 1852    | 1826    | 4684     | 1167    | 201        | -                                            | -        | -          | 201    | 12040   | 77.29               |    |   |     |    |
|     | ~   | 有分比 | 19.20%  | 15.38%  | 15, 16% | 38.99%   | 9.69%   | 1.07%      | +                                            |          |            | 1.67%  | 10.40   | 二、35年至46            |    |   |     |    |
|     | m 1 | 入权  | 2740    | 1789    | 1849    | 5004     | 1195    | 214        |                                              | -        | -          | 214    | 10701   | 半合并始短期              |    |   |     | -  |
| Ľ   | -   | 百合比 | 21.42%  | 13, 99% | 14. 46% | 39, 12%  | 9.34%   | 1.67%      | -                                            | -        | ~          | 1,67%  | 101.01  | 重至69度,以             |    |   |     |    |
|     | n   | 入數  | 3044    | 1683    | 1853    | 5105     | 1257    | 229        | -40                                          | - 4      | - 10 C     | 229    | 13171   | 上人口列為70             |    |   |     |    |
| 1   |     | 百合北 | 28,11%  | 12, 785 | 14,07%  | 38, 76%  | 9.54%   | 1.74%      | -                                            | -        | -          | 1.74%  | 10111   | <b>成以上</b>          |    |   |     | -  |
|     | 12  | 人數  | 3274    | 1687    | 1876    | 5342     | 1278    | 251        |                                              |          | -          | 251    | 13708   | 二-47半至58            |    |   |     |    |
| 1   | -   | 百余比 | 23, 88% | 12, 31% | 13, 69% | 38.97%   | 9.32%   | 1,83%      |                                              |          |            | 1,83%  | 199     | 半各年龄组织              |    |   | L   |    |
|     | 13  | 人數  | 3541    | 1880    | 1835    | 5630     | 1336    | 263        | -                                            | -        | -          | 263    | 14486   | 皇王四代:以              |    |   | _   |    |
|     | _   | 有分比 | 24.44%  | 12, 98% | 12, 67% | 38.87%   | 9.22%   | 1.82%      | -                                            |          | -          | 1.82%  |         | 上人口列为80             |    |   | -   |    |
| 1   | 14  | 人机  | 3712    | 1985    | 1821    | 5594     | 1445    | 271        |                                              |          | -          | 2T1    | 14828   | M. 63 .E.           |    |   |     |    |
| Ľ   |     | 百合此 | 25.03%  | 13, 395 | 12.28%  | 37, 735  | 9, 25%  | 1.83%      | -                                            | -        | -          | 1,835  | 1.000   |                     |    |   |     | -  |
|     | 15  | 人數  | 3823    | 2194    | 1844    | 5691     | 1529    | 291        |                                              |          | ~          | 291    | 15999   | 四十59年5,62           |    |   |     |    |

# 歷年人口年終人口結構圖:

1、修改各所鄉鎮市名稱

2、99年起應修改年度

| Maas        | off Eacel - 99       | 0012入口信        | it di sis                                |                       |                  |                     |                        |                 |              |                |           |        |            |       |       |   |        |        |                | 81.8  | ×   |
|-------------|----------------------|----------------|------------------------------------------|-----------------------|------------------|---------------------|------------------------|-----------------|--------------|----------------|-----------|--------|------------|-------|-------|---|--------|--------|----------------|-------|-----|
| <u>리</u> 88 | 5 400                | 4.4W           | MAD BE                                   |                       | 1.00             | 将秦(四)               | 政府出                    |                 |              |                |           | - (2)  |            | -     | - 100 |   | E A RE | 20427  | and the second |       | 1   |
| 100         | 表標調                  |                | A                                        |                       |                  |                     | IN AN LOS              |                 |              |                | 100       | 1.14   | House.     | 1001  |       |   |        | 11,253 |                |       | E.  |
| A.          | B                    | 6 1 2          | alle Broth                               | Y                     | B157             |                     | 1.1                    | 1               | - L          | М              |           | 8      | 0 Y        |       | Q     |   | 1      | Ť      | 4              |       | T   |
|             | 6                    | 南縣官田           | 鄉屋年人                                     | 口午斷層                  | 反其比平             | 统计表                 |                        |                 | -            | **人:           | -         |        |            |       |       |   |        |        |                |       |     |
| 2 8.2       | 19.5 <u>20</u><br>1- | R R<br>5# 6-11 | 1 2-17 K                                 | ∳ 46 # 4<br>16-44 £ 4 | #<br>5-14.8. 65- | 79 <b>.e</b> . 80-8 | を干人で(63<br>1歳 110-189) | (変成上)<br>R 100席 | 44 I.4       | ÷              | 4         | **     | 16.4       |       |       |   |        |        |                |       |     |
| 42          |                      |                |                                          |                       |                  |                     |                        |                 |              |                |           |        |            |       |       |   |        |        |                |       | -   |
| 45<br>41    |                      |                | **                                       | 縣官                    | 田 郷 98           | 年年朝                 | 人口                     | 结構圖             | 8            |                |           |        |            |       |       |   |        |        |                |       |     |
| 47<br>48    |                      |                |                                          |                       |                  |                     |                        |                 |              |                |           |        |            |       |       |   |        |        |                |       |     |
| 47          |                      |                | 158                                      |                       | 5%               | 5%                  |                        |                 |              |                |           |        |            |       |       |   |        |        |                |       | Ì   |
| 50          |                      | 1              |                                          |                       | 1                |                     | 7%                     |                 | E 40         | € 0-5          | ¢.        |        |            |       |       |   |        |        |                |       |     |
| 54          |                      |                |                                          |                       |                  |                     |                        |                 | ■兒:<br>□少:   | € 6-1<br>8.12- | 1点<br>17点 |        |            | 1     |       |   |        |        |                |       |     |
| 27          |                      |                |                                          | 2                     | 1.00             |                     |                        |                 | <b>□</b> ★ : | ## 1           | 8-44 8    |        |            |       |       |   |        |        |                |       | 1   |
| 50          | 2                    | TX N           |                                          |                       |                  |                     |                        |                 |              | 年人1            | 7(65歳     | EL E   |            |       |       |   |        |        |                |       | t   |
| 59          |                      |                |                                          | <u> </u>              |                  | -                   | 11%                    |                 |              |                |           |        |            |       |       |   |        |        |                |       | F   |
| 8           |                      |                |                                          |                       |                  |                     |                        |                 |              |                |           |        |            |       |       |   |        |        |                |       | Ŧ   |
| 63          |                      |                |                                          |                       |                  |                     |                        |                 |              |                |           |        |            |       |       |   |        |        |                |       | Ti- |
| 54<br>65    |                      |                |                                          |                       |                  |                     |                        |                 |              |                |           |        |            |       |       |   |        |        |                |       | 1   |
| 66          |                      |                |                                          |                       |                  |                     | _                      | _               | _            |                |           | _      |            | -     |       |   |        |        |                |       |     |
| 68          |                      | -              | BRING TON DATE                           |                       |                  |                     | -                      | -               | w.           |                | -         | -      | -          |       |       |   |        |        |                |       | 13  |
|             | 0.2742               | 30.00 / 2510   | 10-10-10-10-10-10-10-10-10-10-10-10-10-1 | 「「「「                  | DRI AGS          | (代理約/3              | 「東人口菜」                 | 国際スポリ           | 10.000       | CARRY ()       | (利益美)     | 100.00 | M. ( MIGS) | are c | 1     | • | -      | 1000   | 100            | and - | *   |

|                                                       |                 |                      |                                                                       |            |             |         |          |       |       |      | and the second second |
|-------------------------------------------------------|-----------------|----------------------|-----------------------------------------------------------------------|------------|-------------|---------|----------|-------|-------|------|-----------------------|
| SED HED HEN KAD SHOT THO                              | 重要(1) 相單(1) 就帮出 | 2                    |                                                                       |            |             |         |          | 地人肥   | REALS | . 81 |                       |
| 124233341701108-11                                    | 目表指型(2)-        | AR NY                |                                                                       | - 1        | (2) 世(三)    | 王王(4    | 11.81.55 | 10.22 | 四 連   | 対日本  | Q.+.                  |
|                                                       | 東連算件協し          | 前層(5H起),(程年3         | 時期間は03130-8                                                           | 63\$130.概日 | 年前層はは       | (1,001) |          |       |       |      |                       |
| ABCDEF                                                | 后传承语口           | K                    | M                                                                     | 1          | 01 1        | 1 0     | 8.1      | 1     | Ť     | 4    |                       |
| 台南縣官田鄉歷年人口年齡層及                                        | 単年に新山<br>石水田(山) |                      | 選手が人の単可                                                               |            |             |         |          |       |       |      |                       |
| 年度 項目 15 光光 重少 年景后平文<br>1-5元 6-11元 12-17元 16-44元 45-4 | 第二世界市田          | (65度以上)<br>物素 100素以上 | * * * *                                                               | **         | 11.4        |         |          |       |       |      |                       |
| 406                                                   |                 |                      | 199 B.                                                                |            | Constant of | 4       |          |       |       |      |                       |
| 103                                                   |                 |                      |                                                                       |            |             |         |          |       |       |      |                       |
| Day .                                                 |                 |                      |                                                                       | -          |             |         |          |       |       |      |                       |
|                                                       |                 |                      |                                                                       |            | _           |         |          |       |       |      |                       |
|                                                       |                 |                      |                                                                       |            |             |         |          |       |       |      |                       |
|                                                       |                 |                      |                                                                       |            |             |         | -        |       |       |      | -                     |
|                                                       |                 |                      |                                                                       |            |             |         |          |       |       |      |                       |
| 278                                                   |                 |                      | 5兄 0-5歳<br>2章 6-11歳<br>9年 12-17歳<br>1社年 18-44<br>9年 45-64歳<br>老年人口(65 | ▲<br>麦以上   |             |         |          |       |       |      |                       |

3、99 年起:點選年終人口結構圖→工具列上的圖表→來源資料

# 4、點選資料範圍(D)紅色小箭頭

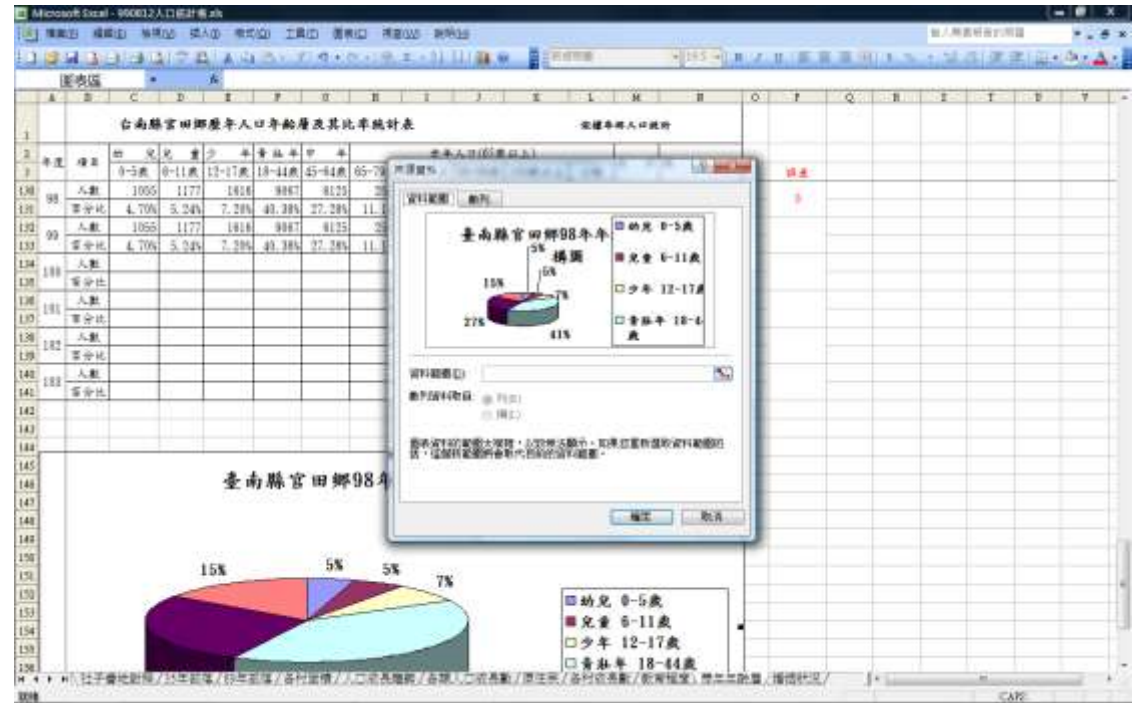

| lieto | BOTE SIZE | 1 - 900012 | 人口應出   | fi a la |               | -       |           |            |             |            |          |         |              |     |                                                                                                    |     |     |      |        | - 10 |             |
|-------|-----------|------------|--------|---------|---------------|---------|-----------|------------|-------------|------------|----------|---------|--------------|-----|----------------------------------------------------------------------------------------------------|-----|-----|------|--------|------|-------------|
|       | 10 M      | m(1) (4)   | 100 54 | AD 40   | L UN          |         | 00 A18    | 1000 1000  | 111         | 1.0        |          |         | 111 S        |     |                                                                                                    |     |     | 10.0 | Pest's | -    |             |
| H     | 100       | 9.95       | 123    | A IS    | in the second | e des   |           | 1.14       |             |            |          |         | 1 3          | 12  |                                                                                                    |     |     | 1.24 | 6 S.   |      | <u> 844</u> |
|       | 1132      | 10         | D      |         | ,             | Ť.      | н         | 1          | 1.1         | T          | 1        | м       |              | 0   | 1                                                                                                    | 0   | 1.1 | 1.1  | T      | 1.1  | ¥.          |
|       |           | -          |        |         |               |         | -         |            |             |            |          |         |              | 1   |                                                                                                    |     |     |      |        |      |             |
| _     |           | 10 90 8    |        | PR.TA   | 0.4.46        | ****    | ० म मा म  | <i>a</i> . |             |            | - 844    | ****    | e            |     |                                                                                                    |     |     |      |        |      |             |
| 4.0   | 42        | # 8        | 8 #    | 2. #    | 青品牛           | P. 4    | 47.70.10  | 27         | A # (65#    | G.E.]      | 2.0.41   | 4 11    |              |     | 10.0                                                                                                    |     |     | -    |        |      |             |
| ++    | * 5.4     | 0.000      | 0-11.8 | 12-118  | 18~14.8       | 45-14.数 | 11,025    | 80-8938    | 315-39-98.  | 100 8 42 5 | 10.100   | 10740   |              | -   | the A                                                                                                    |     | -   | -    | -      | -    | _           |
| -     | 5.91      | 1000       | 1247   | 1289    | 40.009        | 5544    | . 41. 934 | 785        | 54          | 3.218      | 3422     |         |              |     |                                                                                                    | -   | -   |      |        | -    |             |
| 97    | 黄金枝       | £ 84%      | 5.713  | 7,985   | 41.475        | 26.195  | 11.4%     | 2,485      | 1.10        | 0.015      | 15, 194  | 22529   |              |     | P                                                                                                    |     |     |      |        |      |             |
| -     | 人亂        | 1055       | 1177   | 1618    | 3961          | 8125    | 2501      | 852        | . 58        | 2          | 3413     | mare    |              |     |                                                                                                    |     |     |      |        |      |             |
|       | 百合比       | 4.705      | 5.24   | 2.244   | 41, 385       | 27, 244 | 11.149    | 8,79%      | 0.26%       | 0.91%      | 15, 20%  | 0.0833  |              |     | 1.0                                                                                                    |     |     |      |        |      |             |
| 99    | 人對        | 1055       |        |         | 9461          | 41,25   | .2501     | 850        | - 58        | 1          | 3413     | 22453   |              |     |                                                                                                    |     |     |      |        | -    |             |
|       | 事分比       | 4.709      | 5.24   | 7,289   | 40, 385       | 27, 28% | 11.145    | 2, 791     | 1.26%       | 0.41%      | 15, 20%  | 1000    |              |     |                                                                                                    | -   | -   | -    | -      | -    |             |
| 188   | 2.20      | -          | -      |         |               |         |           |            | -           | -          | ÷        |         |              | -   |                                                                                                    |     |     | -    |        |      |             |
|       | 5.81      |            | -      |         |               |         | -         | -          |             |            | -        | _       | 101          |     |                                                                                                    | -   |     |      |        |      |             |
| 181   | 百余社       |            |        |         |               |         | <b>F3</b> | 重な・重な      | 18          |            |          |         | (-D. 100.744 |     |                                                                                                    |     |     |      |        |      |             |
| 147   | 人社        |            |        |         |               |         | -21       | 口口的错误      | \$132,00413 | 2.四次文明編    | 相違しな     |         | 100.         |     |                                                                                                    |     |     |      |        |      |             |
|       | 重杂性       | -          | _      |         |               |         | -         |            | -           |            | _        |         |              |     |                                                                                                    |     |     |      |        |      |             |
| 183   | 人社        | -          | -      | -       |               |         |           | -          | -           |            | -        |         |              | -   |                                                                                                    |     |     | -    |        | -    |             |
| -     | 11.54     |            | -      | -       |               |         |           |            |             |            | -        |         |              | -   |                                                                                                    | -   |     | -    |        |      |             |
|       |           |            |        |         |               |         |           |            |             |            | -        |         |              | -   |                                                                                                    |     |     |      |        |      |             |
|       |           |            |        |         |               |         |           |            |             |            |          |         |              |     |                                                                                                    |     |     |      |        |      |             |
|       |           |            |        | 12210   | 1.000         | 0.04020 |           | 2012/2011  |             | obacco.    |          |         |              |     |                                                                                                    |     |     |      |        |      |             |
|       |           |            |        | 堂 (     | 后縣官           | 「則辨     | 98年       | 年终人        | 口结          | 構圖         |          |         |              |     |                                                                                                    |     |     |      |        |      |             |
|       |           |            |        |         |               |         |           |            |             |            |          |         |              |     |                                                                                                    |     |     |      |        |      |             |
|       |           |            |        |         |               |         |           |            |             |            |          |         |              | -   |                                                                                                    | _   |     |      |        |      |             |
|       |           |            |        |         |               |         |           |            |             |            |          |         |              |     |                                                                                                    | -   | -   | -    |        |      |             |
|       |           |            |        | 15%     | _             | 5%      | 5%        | -          |             |            |          |         |              | -   |                                                                                                    |     |     |      |        |      |             |
|       |           |            | -      | -       |               | 1       | -         |            |             | 1          | m at re  | 6.6.4   | . 1          |     |                                                                                                    |     |     |      |        |      |             |
| 1     | l.        |            | 1      | -       |               |         | -         | 100        | Acres in    |            | - N. 14  | 8-3 M   | and and      | 1   | Latra and                                                                                                    |     |     |      |        |      |             |
|       | P. 127    | 常花記怪       | (於本部   | 傳(發生)   | 1. 建工资作       | 2個個人)   | 山东西市      | 時/音視       | COM AN      | 8/原注册)     | (Metalli | MET REA | HR BAR       | 12月 | THE OWNER OF THE OWNER OF THE OWNER OWNER OF THE OWNER OWNER OWNER OWNER OWNER OWNER OWNER OWNER OWNER OWNER OWNER OWNER OWNER OWNER OWNER OWNER OWNER OWNE | 6 1 | ·   | _    |        | 10.0 | and a       |

#### 5、選取 C132:G132,L132

#### 6、確定

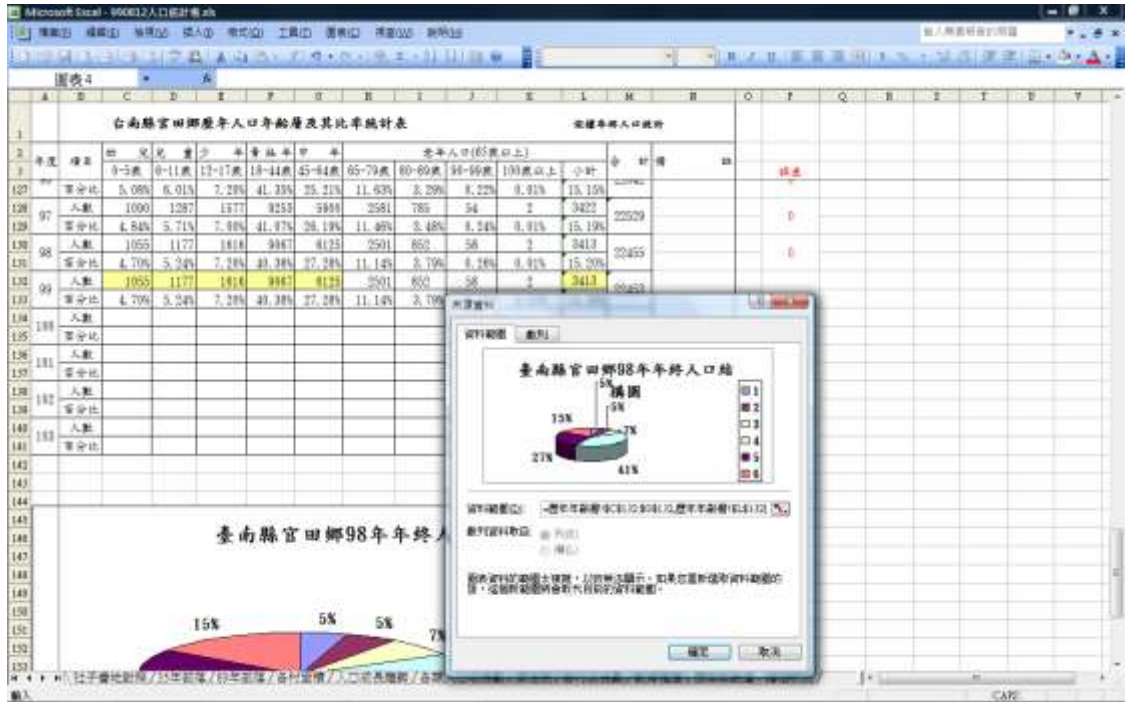

| 141      | on lost and | -      | 110.17 | ALC: NO. |         |                                                                                                    |        | and the second second |       |          |         |        | 201 | 100        | 1003 | 5   | and a second |   |   |   | 1111 17 Lo | and the second second |
|----------|-------------|--------|--------|----------|---------|----------------------------------------------------------------------------------------------------|--------|-----------------------|-------|----------|---------|--------|-----|------------|------|-----|--------------|---|---|---|------------|-----------------------|
|          | 夜情想         | -      |        | 10       |         |                                                                                                    |        |                       |       | -        | 11      |        |     |            | 01   |     | 0            |   |   | - | 1          | -                     |
| -        |             |        | D.     |          |         |                                                                                                    |        |                       |       |          |         | н      |     |            | ~    |     | ×.           |   |   |   |            |                       |
|          |             | 台南島    | 2 mg   | 康年人      | 日午龄     | 着改其1                                                                                                    | 非萬計    | ð.                    |       |          | 宏權寺     | #人口就   | R.  |            |      |     |              |   |   |   |            |                       |
|          |             | 0 8    | 光素     | 3. 4     | 青麻牛     | P. 4                                                                                                    |        | **                    | 人口(訪賞 | (el.E.)  |         |        |     |            |      |     |              |   |   |   |            |                       |
| + a      |             | () 当我  | 0-11.M | は日本      | 18~44.6 | 45-14歳                                                                                                    | 后的遗    | 10-69歳                | 泪-铃鹿  | 100歳以上   | 소바      | 4 E    |     |            |      | 請重. |              |   |   |   |            |                       |
| -        | ろれ          | 1055   | 1177   | 1616     | 3047    | 8125                                                                                                    | 3501   | 852                   | 58    | - 11 - 1 | 34(3    | 22,035 |     |            |      |     |              |   |   |   |            |                       |
| <u> </u> | 重荣化         | 4, 70% | 5.245  | 7,285    | 48, 385 | 17.28%                                                                                                    | 11.145 | 2, 79%                | 1.26% | 0.015    | 15. 20% | 10.000 |     |            |      | 1.1 |              |   |   |   |            |                       |
| 99       | 人數          | 1055   | 1177   | 1816     | \$987   | 4125                                                                                                    | 2501   | 850                   | - 58  | 2        | 3413    | 22453  |     |            |      |     |              |   | _ |   | _          |                       |
| -        | 官デ讫         | 4, 70% | 5,045  | 7.215    | 49, 385 | 27.28%                                                                                                    | 11.145 | 8, 79%                | 9.265 | . 1.115  | 15, 20% | 10000  |     | -          | ·    |     | -            |   | _ | _ | -          |                       |
| 188      | 人裡          |        |        |          |         |                                                                                                    |        |                       | -     |          |         | - 1    |     |            |      |     |              |   | - |   |            |                       |
| _        | 東分性         | -      |        |          |         | -                                                                                                    |        |                       |       | -        | _       |        |     | -          |      |     | -            | - | - |   | -          |                       |
| 181      | A.B. :      | -      |        | _        | -       | -                                                                                                    |        |                       | -     |          | -       | - 1    |     |            |      |     |              | - | - | - |            |                       |
|          | 5.41        | -      | -      | -        |         |                                                                                                    |        | -                     | -     |          | -       |        |     |            | -    |     | -            | - | - |   |            |                       |
| 82       | 古山北         |        |        |          |         |                                                                                                    |        |                       |       |          | -       |        |     |            |      |     |              | - |   | - |            |                       |
|          | 1.8         |        |        |          |         |                                                                                                    |        |                       |       |          |         |        |     |            |      |     |              |   |   |   | -          |                       |
| 188      | 百合比         |        |        |          | 1.5     | 10                                                                                                    |        |                       |       | 1        |         |        |     |            |      |     |              |   |   |   |            |                       |
| -        |             |        | 1      |          |         |                                                                                                    |        | 1                     | 1     |          |         |        |     |            |      |     |              |   |   |   |            |                       |
|          |             |        |        |          |         |                                                                                                    |        |                       |       |          |         |        |     |            |      |     |              |   |   |   |            |                       |
|          |             |        |        |          |         |                                                                                                    |        |                       |       |          |         | -      | -   |            | 5    |     |              |   |   |   |            |                       |
|          |             |        |        |          |         | a la contrata de la contrata de la contrata de la contrata de la contrata de la contrata de la contrata de la c |        | A                     |       | 10000    |         |        |     |            |      |     |              |   |   |   |            |                       |
|          |             |        |        | 堂中       | 有称百     | 田神                                                                                                    | 18年    | 牛蜂人                   | 口站    | 構圖       |         |        |     |            |      |     |              |   |   |   | -          |                       |
|          |             |        |        |          |         |                                                                                                    |        |                       |       |          |         |        |     |            | -    |     |              |   | _ | _ | -          |                       |
|          |             |        |        |          |         |                                                                                                    |        |                       |       |          |         |        |     |            | -    |     | -            | - | - |   | -          |                       |
|          |             |        |        |          |         |                                                                                                    |        |                       |       |          |         |        |     |            |      |     |              |   |   |   |            |                       |
|          |             |        |        |          |         | 5%                                                                                                    | 5.9    |                       |       |          |         |        |     |            |      |     |              |   |   |   |            |                       |
|          |             |        |        | 104      | _       | 1000                                                                                                    | -      | 78                    | 8     |          |         |        |     |            |      |     |              |   |   |   |            |                       |
|          |             |        | -      |          |         |                                                                                                    | -      |                       | S     |          |         |        |     | <b>E</b> 1 |      |     |              |   | - |   |            |                       |
|          |             | 1      |        |          | -       | 1 and 1                                                                                                    |        |                       | 3     |          |         |        |     |            |      |     |              |   |   |   |            |                       |
|          |             |        |        |          |         |                                                                                                    |        |                       |       |          |         |        |     |            |      |     |              |   |   |   |            |                       |

### 7、修改年為99年

#### <u>15 歲以上婚姻狀況表:</u>

應輸入未婚、有偶、離婚及喪偶人口數

| 13  13  13  13  13  14  13  14  15  15  16    10  10  10  10  10  10  10  10  10  10  10  10  10  10  10  10  10  10  10  10  10  10  10  10  10  10  10  10  10  10  10  10  10  10  10  10  10  10  10  10  10  10  10  10  10  10  10  10  10  10  10  10  10  10  10  10  10  10  10  10  10  10  10  10  10  10  10  10  10  10  10  10  10  10  10  10  10  10  10  10  10  10  10  10  10  10  10  10  10  10  10  10  10  10  10  10  10  10  10  10  10  10  10  10  10  10  10  10  10  10  10  10  10  10  10  <                                                                                                    |           | South Lines | No. of Lot, No. of Lot, No. of Lot, No. of Lot, No. of Lot, No. of Lot, No. of Lot, No. of Lot, No. of Lot, No. |           |             | MIC         |      | _    |   |     |   |    |     |          |   | -   |
|----------------------------------------------------------------------------------------------------|-----------|-------------|----------------------------------------------------------------------------------------------------|-----------|-------------|-------------|------|------|---|-----|---|----|-----|----------|---|-----|
| 13  A    13  A    10  10    10  10    110  10376    1238  1703      2  市縣官田鄉98年年終15歲以上婚姻狀況圖      6%  9%      5.4%      10      110      111      111      111      111      111      111      111      111      111      111      111      111      111      111      111      111      111      111      111      111      111      111      111      111      111      111      111      111      111      111      111      1111      1111         1111                                                                                                    | D SE      | on metro in | rvib ani(0)                                                                                                    | THE D MEG | 0 ##000 Pr  | AL AN A     | R    |      |   |     |   | -  |     | a must   |   | -   |
| 13  1  1  1  1  1  1  1  1  1  1  1  1  1  1  1  1  1  1  1  1  1  1  1  1  1  1  1  1  1  1  1  1  1  1  1  1  1  1  1  1  1  1  1  1  1  1  1  1  1  1  1  1  1  1  1  1  1  1  1  1  1  1  1  1  1  1  1  1  1  1  1  1  1  1  1  1  1  1  1  1  1  1  1  1  1  1  1  1  1  1  1  1  1  1  1  1  1  1  1  1 <th1< th="">  1  1  1  1  1  1  1  1  1  1  1  1  1  1  1  1  1  1  1  1  1  1  1  1  1  1  1  1  1  <th1< th="">  1  1  1  1<th></th><th>100.00</th><th>A AL</th><th></th><th> X · 24</th><th>22 28 10</th><th>1448</th><th>10</th><th></th><th>ñ m</th><th></th><th>38</th><th></th><th>e fa (ar</th><th></th><th>• 0</th></th1<></th1<> |           | 100.00      | A AL                                                                                                    |           | X · 24      | 22 28 10    | 1448 | 10   |   | ñ m |   | 38 |     | e fa (ar |   | • 0 |
| 未歩  未歩  未歩    6119  10376  1238    皇南縣官田鄭98年年終15歲以上婚姻狀況圖                                                                                                    | 128.<br>A | -           | A                                                                                                    | Ð         | E           | F           | 0    | H I  | 1 |     | 1 | 1  | I M | N N      | 0 | 1   |
| 8年<br>6119 10376 1238 1793<br>臺南縣官田鄉98年年終15歲以上婚姻狀況圖                                                                                                    |           | 未婚          | 有偶                                                                                                    | 總統        | <b>\$</b> % |             |      |      |   |     |   | -  |     |          |   |     |
| 臺南縣官田鄉98年年終15歲以上婚姻狀況圖<br>6% 9% 31%<br>5.44<br>- 5.44                                                                                                    | 8年        | 6119        | 10376                                                                                                    | 1238      | 1793        |             |      |      |   |     |   |    |     |          |   |     |
| 343                                                                                                    |           | ļ           | 6% 99                                                                                                    |           |             | <b>3</b> 1X |      | 未婚偶勝 |   |     |   |    |     |          |   |     |
|                                                                                                    |           |             |                                                                                                    |           |             |             |      |      |   |     |   |    |     |          |   |     |
|                                                                                                    |           |             |                                                                                                    |           | -           |             |      |      |   |     |   |    |     |          |   |     |
|                                                                                                    |           |             |                                                                                                    |           |             |             |      |      |   |     |   |    |     |          |   |     |
|                                                                                                    |           |             |                                                                                                    |           |             |             |      |      |   |     |   |    |     |          |   |     |
|                                                                                                    |           |             |                                                                                                    |           |             |             |      |      |   |     |   |    |     |          |   |     |
|                                                                                                    |           |             |                                                                                                    |           |             |             |      |      |   |     |   |    |     |          |   |     |
|                                                                                                    |           |             |                                                                                                    |           |             |             |      |      |   |     |   |    |     |          |   |     |

# 15 歲以上婚姻狀況圖

1、應修改戶所名稱

#### 2、99年起修改年度為99年

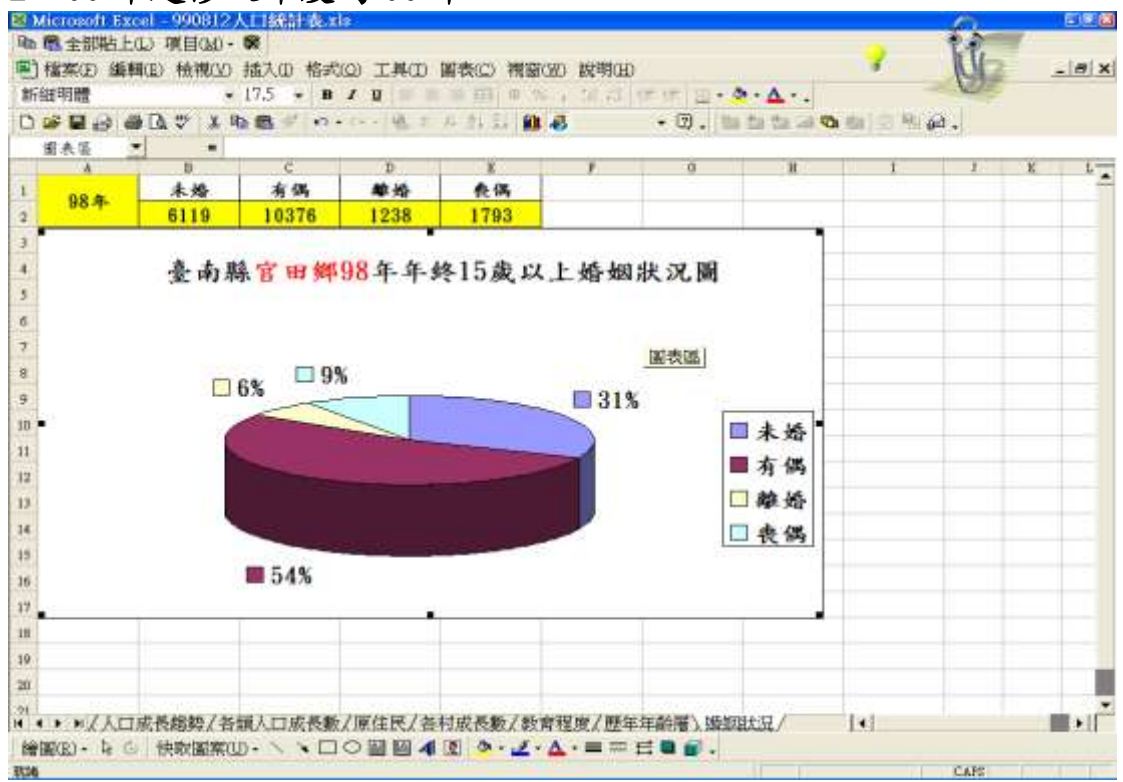